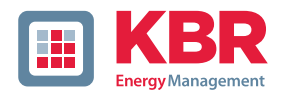

# Bedienungsanleitung Technische Parameter

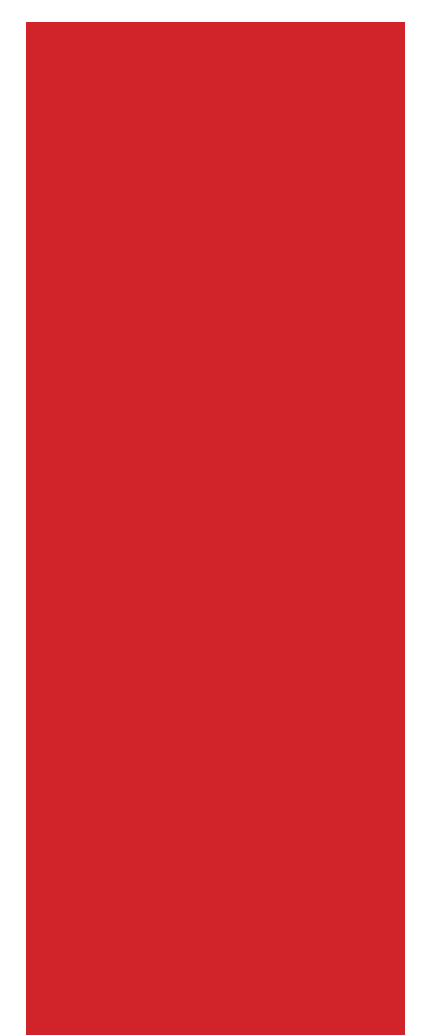

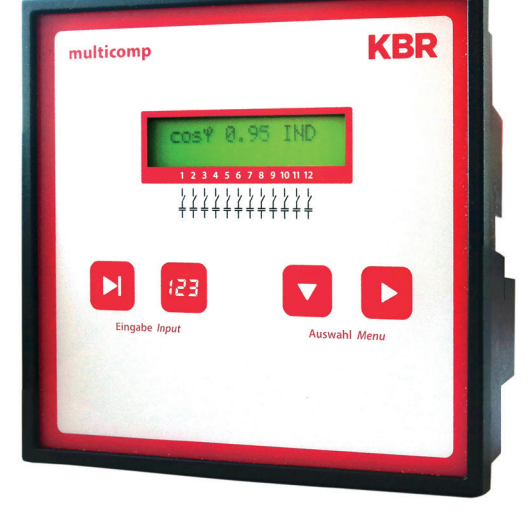

# **4-Quadranten Regler**

# multicomp F144-MS-1V1C1TI6RO-3 F144-MS-1V1C1TI12RO-3

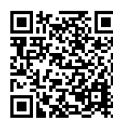

In unserem Downloadcenter finden Sie zu KBR Geräten die passende Anleitung.

https://www.kbr.de/de/dienstleistungen/ download-center

System | deutsch

# Inhaltsverzeichnis

| 1   | Einleitung4                                        |
|-----|----------------------------------------------------|
| 1.1 | Bedienungsanleitung4                               |
| 1.3 | Sicherheitstechnische Hinweise                     |
| 1.4 | Produkthaftung7                                    |
| 1.5 | Entsorgung7                                        |
| 1.6 | Überspannungs- und Blitzschutz7                    |
| 2   | Funktionsprinzip des Reglers8                      |
| 3   | Bedien- und Anzeigeteil10                          |
| 4   | Einstellbereiche der programmierbaren Parameter:14 |
| 5   | Montage und elektrischer Anschluss der Anlage16    |
| 5.1 | Allgemeines, sehr wichtig!16                       |
| 5.2 | Stromwandleranschluss und Messspannung16           |
| 5.3 | Auslegung der Stromwandler16                       |
| 5.4 | Standardanschlussplan                              |
| 5.5 | Anschluss Messspannung Ph-N                        |
| 5.6 | Anschluss Messspannung Ph-Ph19                     |

Die Firma **KBR Kompensationsanlagenbau GmbH** übernimmt keine Haftung für Schäden oder Verluste jeglicher Art, die aus Druckfehlern oder Änderungen in dieser Bedienungsanleitung entstehen.

Ebenso wird von der Firma **KBR Kompensationsanlagenbau GmbH** keine Haftung für Schäden und Verluste jeglicher Art übernommen, die sich aus fehlerhaften Geräten oder durch Geräte, die vom Anwender geändert wurden, ergeben.

Copyright 2021 by **KBR Kompensationsanlagenbau GmbH** Änderungen vorbehalten.

| 6      | Inbetriebnahme der Anlage                                          | 20 |
|--------|--------------------------------------------------------------------|----|
| 6.1    | Allgemeine Hinweise zur Inbetriebnahme                             | 20 |
| 7      | Navigation und Geräteanzeigen                                      | 22 |
| 8      | Displayanzeigen der Hauptmenüs                                     | 24 |
| 9      | Beschreibung der einzelnen Anzeigefenster                          | 26 |
| 9.1.   | Initialisierungsfenster:                                           | 26 |
| 9.2    | Inbetriebnahmefenster wenn keine Stufenleistung programmiert ist . | 26 |
| 9.3    | Startmenüfenster:                                                  | 29 |
| 9.4    | Stufenzustandsfenster:                                             | 31 |
| 9.5    | Servicefenster:                                                    | 32 |
| 9.6    | Inbetriebnahmefenster:                                             | 33 |
| 9.7    | Schaltverhaltenfenster:                                            | 35 |
| 10     | Hinweise zur Fehlersuche                                           | 42 |
| 11     | Wartung der Anlage und der Sicherheitseinrichtungen                | 43 |
| 12     | Technische Daten                                                   | 44 |
| 12.1   | Mess- und Anzeigegrößen                                            | 44 |
| 12.2   | Messgenauigkeit                                                    | 45 |
| 12.3   | Messprinzip                                                        | 45 |
| 12.4   | Gerätespeicher                                                     | 45 |
| 12.5   | Grenzwerte:                                                        | 45 |
| 12.6   | Stromversorgung                                                    | 45 |
| 12.7   | Hardware Ein- und Ausgänge                                         | 46 |
| 12.7.1 | Hardware Eingänge                                                  | 46 |
| 12.7.2 | Hardware Ausgänge                                                  | 46 |
| 12.8   | Elektrischer Anschluss                                             | 47 |
| 12     | Auswahl von Leitungen und Sicherungen                              | 49 |
| 14     | Datenpunktbeschreibung für das                                     |    |
|        | Modbus-Protokoll                                                   | 50 |
| 14.1   | Unterstützte Modbus-Befehle                                        | 51 |
| 14.2   | Datenformate                                                       | 51 |
| 14.3   | Schnittstellenparameter                                            | 54 |
| 14.4   | Geräteeinstellungen                                                | 54 |
| 14.5   | Datenpunkte                                                        | 60 |
| 15     | Geräteinformation                                                  | 63 |

# 1 Einleitung

Vielen Dank, dass Sie sich für ein KBR-Qualitätsprodukt entschieden haben.

Damit Sie mit der Bedienung und Programmierung des Geräts vertraut werden und Sie immer den vollen Funktionsumfang dieses qualitativ hochwertigen Produktes nutzen können, sollten Sie die vorliegende Bedienungsanleitung aufmerksam durchlesen.

In den einzelnen Kapiteln werden die technischen Details des Geräts erläutert und es wird aufgezeigt, wie durch eine sachgemäße Installation und Inbetriebnahme Schäden vermieden werden können.

### 1.1 Bedienungsanleitung

Diese Bedienungsanleitung beschreibt die Gerätevariante multicomp F144-3. Die Bedienungsanleitung ist für den Nutzer des Geräts in Zugriffsnähe (z. B. im Schaltschrank) bereitzuhalten. Auch bei Weiterveräußerung des Geräts an Dritte bleibt die Anleitung Bestandteil des Geräts.

Sollten uns trotz größter Sorgfalt in der Bedienungsanleitung Fehler unterlaufen sein, oder sollte etwas nicht eindeutig genug beschrieben sein, so möchten wir uns bereits im Voraus für Ihre Anregungen bedanken.

### 1.2 Sicherheitsrelevante Zeichenerklärungen

Dieses Handbuch enthält Hinweise, die Sie zu Ihrer persönlichen Sicherheit sowie zur Vermeidung von Sachschäden beachten müssen. Die Hinweise sind durch ein Warndreieck bzw. durch ein Info - Symbol hervorgehoben, und je nach Gefährdungsgrad dargestellt.

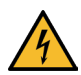

# **GEFÄHRLICHE SPANNUNG**

Warnung bedeutet, dass Tod, schwere Körperverletzung oder erheblicher Sachschaden eintreten können, wenn die entsprechenden Vorsichtmassnahmen nicht getroffen werden.

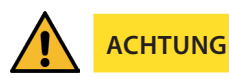

Vorsicht bedeutet, dass eine leichte Körperverletzung oder ein Sachschaden eintreten kann, wenn die entsprechenden Vorsichtsmaßnahmen nicht getroffen werden.

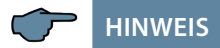

Hinweis ist eine wichtige Information über das Produkt, die Handhabung des Produktes oder den jeweiligen Teil der Bedienungsanleitung, auf den besonders aufmerksam gemacht werden soll.

### Haftungsausschluss

Der Inhalt der Bedienungsanleitung mit der beschriebenen Hard- und Software wurde sorgfältig geprüft. Dennoch können Abweichungen nicht ausgeschlossen werden, so dass für die vollständige Übereinstimmung keine Gewähr übernommen werden kann. Die Überprüfung der Angaben in dieser Bedienungsanleitung erfolgt regelmäßig, notwendige Korrekturen sind in den nachfolgenden Auflagen enthalten.

### 1.3 Sicherheitstechnische Hinweise

Um Bedienungsfehlern vorzubeugen wurde die Handhabung des vorliegenden Gerätes bewusst so einfach wie möglich gehalten. Auf diese Weise können Sie das Gerät rasch in Betrieb nehmen.

Aus eigenem Interesse sollten Sie die folgenden Sicherheitshinweise sorgfältig durchlesen. Bei der Montage sind die geltenden DIN / VDE Vorschriften zu beachten!

Netzanschluss, Inbetriebsetzung und Betrieb eines Gerätes darf nur von qualifiziertem Personal vorgenommen werden. Qualifiziertes Personal im Sinne der sicherheitstechnischen Hinweise dieser Bedienungsanleitung sind Personen, die die Berechtigung haben, Geräte, Systeme und Stromkreise gemäß den geltenden Normen in Betrieb zu nehmen, zu erden und zu kennzeichnen.

Zur Verhütung von Brand und elektrischem Schlag darf dieses Gerät weder Regen noch Nässe ausgesetzt werden!

Vor dem Anschluss des Gerätes an die Stromversorgung ist zu überprüfen, ob die örtlichen Netzverhältnisse den Angaben auf dem Typenschild entsprechen.

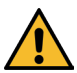

# ACHTUNG

Ein Falschanschluss kann zur Zerstörung des Gerätes führen!

Beim Anschluss des Geräts ist der Anschlussplan (siehe Kapitel "Anschlussplan") einzuhalten und es ist auf Spannungsfreiheit der Anschlussleitungen zu achten. Verwenden Sie nur einwandfreies Leitungsmaterial und beachten Sie unbedingt die jeweils richtige Polarität bei der Verdrahtung!

Der einwandfreie und sichere Betrieb des Produktes setzt sachgemäßen Transport, sachgemäße Lagerung, Aufstellung und Montage sowie sorgfältige Bedienung und Instandhaltung voraus.

Ein Gerät, das sichtbare Schäden aufweist, gilt grundsätzlich als nicht mehr betriebsbereit und ist vom Netz zu trennen!

Fehlersuche, Reparatur, Instandsetzung und Wartungsarbeiten sind nur in unserem Werk, bzw. nach Rücksprache mit unserem Kundendienst zulässig. Bei eigenmächtigem Öffnen des Geräts verfällt jeglicher Garantie- oder Gewährleistungsanspruch. Eine fehlerfreie Funktion kann nicht mehr zugesichert werden!

Beim Öffnen des Geräts können spannungsführende Teile freigelegt werden. Kondensatoren im Gerät können auch dann noch geladen sein, wenn das Gerät von allen Spannungsquellen getrennt wurde. Ein Betrieb des geöffneten Geräts ist grundsätzlich unzulässig!

Bei blitzgefährdeten Anlagen sind Blitzschutzmaßnahmen für alle Ein- und Ausgangsleitungen vorzusehen.

### 1.4 Produkthaftung

Das von uns gelieferte Produkt ist ein Qualitätserzeugnis. Es werden ausschließlich Bauteile hoher Zuverlässigkeit und bester Qualität eingesetzt.

Jedes Gerät wird vor seiner Auslieferung einem Langzeittest unterzogen.

Bezüglich der Produkthaftung verweisen wir an dieser Stelle auf unsere allgemeinen Geschäftsbedingungen für Elektronikgeräte, die Sie unte www.kbr.de nachlesen können.

Die zugesicherten Eigenschaften des Geräts gelten grundsätzlich nur bei bestimmungsgemäßem Gebrauch!

### 1.5 Entsorgung

Bitte entsorgen Sie defekte, veraltete oder nicht mehr verwendete Geräte ordnungsgemäß.

Wenn Sie es wünschen, nehmen wir die Geräte auch gerne zur Entsorgung zurück.

### 1.6 Überspannungs- und Blitzschutz

Wir empfehlen den Einbau von Überspannungsschutzmaßnahmen zur Vermeidung von Schäden an unseren hochwertigen elektronischen Geräten. Geschützt werden sollten Steuerspannungseingänge und Impulsleitungen bei Bedarf.

# 2 Funktionsprinzip des Reglers

Der Mikroprozessor des Reglers erfasst über Messwandlereingänge (A/D-Wandler) Netzspannung und Stromaufnahme des gesamten Betriebes und berechnet daraus die Wirkund Blindleistungs-verhältnisse des Netzes. Der Regler arbeitet im 4-Quadranten¬betrieb.

■ Rückspeisung bei Generatorbetrieb wird erkannt und durch die Anzeige "G" (blinkt) im LC-Display signalisiert. Während dieser Zeit wird auf cos phi 1.00 (Abgabe-cos phi) auskompensiert). Nach Beendigung des Generatorbetriebs bleibt dieser Ziel-cos phi für 15 Minuten bestehen, um Pendelschaltungen zu vermeiden.

Ständig wird die zur Erreichung des Ziel-cos phi notwendige Kompensationsleistung berechnet. Die Stufenschaltung erfolgt gezielt entsprechend der benötigten Kompensationsleistung, wenn die Leistungsdifferenz entsprechend der eingestellten Hysterese (Zu- und Abschalthysterese) ist. Von Hand geschaltete Stufen werden jedoch aus der Optimierungsberechnung herausgenommen. Bei gleichen Stufen mit gleicher Leistung wird die Stufe zugeschaltet, die die längste Abschaltzeit hat.

Mit wenigen Schalthandlungen wird optimal ausgeregelt. Auch für große Anlagen lassen sich mit wenigen Baugruppen feinfühlige Regelungen aufbauen. Es brauchen keine Stufenverhältnisse beachtet werden. Nach Auskompensation werden die Schalthandlungen für eine programmierbare Zeit gesperrt. Zur Vermeidung von Pendelschaltungen kann für die Stufenabschaltung die Abschaltverzögerung bis zu 150% der Leistung der kleinsten Stufe erhöht werden.

Bei Schwachlastbetrieb (Messstrom sekundär unterhalb der Ansprechschwelle) erfolgt eine Abschaltung der Stufen nach der eingestellten Verzögerungszeit.

Durch den integrierten Temperatur-Messeingang wird zudem die Temperatur in der Kompensations-anlage überwacht und bei einer Überschreitung einer vorgegebenen Grenztemperatur der Lüfter zugeschalten und nach Unterschreiten der Rückschalttemperatur wieder abgeschalten.

Um ein zu häufiges Schalten des Lüfters zu vermeiden, hat dieser eine feste Nachlaufzeit von 30 Minuten. Über das Menü Stufenzustand lässt sich der Lüfter (Relaisausgang 6 oder 12, je nach Geräteausführung) fest zu- oder abschalten. Bei der Auswahl "Auto" wird der Lüfterausgang über den Temperatur-Messeingang gesteuert.

Ausserdem kann durch Vorgabe einer Abschalttemperatur die Anlage geschützt werden. Bei Gefahr durch Beschädigung durch Übertemperatur können so die Stufen rechtzeitig abgeschalten werden. Nach Unterschreiten der Rückschalttemperatur werden die Stufen nacheinander wieder zugeschalten. Die programmierten Werte bleiben durch Speicherung in einem EEPROM bei Netzausfall erhalten.

Der Messzyklus des Reglers zur Erfassung der notwendigen Netzparameter beträgt ca. 20ms.

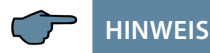

Der Grenzwert für die Überspannungsabschaltung = Messspannung + 10% (unter Berücksichtigung der Messspannungs-Übersetzung). Dieser Wert ist nicht veränderbar und dient zur Sicherheit der Kompensationsanlage.

Im Fehlerfall werden die Kompensationsstufen abgeschaltet, das Störmelderelais schaltet und im Display wird die Meldung "Überspannung" angezeigt.

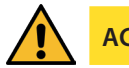

# ACHTUNG

Für folgende programmierten Stufenleistungen werden die Entladezeiten automatisch vorgegeben. Diese sind jedoch zu überprüfen und bei abweichenden Kondensatorspezifikationen zu korrigieren.

| Kondensatorleistung | Entladewiderstand | Entladezeit  |
|---------------------|-------------------|--------------|
| 0,1 kvar – 9,9 kvar | 300 kOhm          | 60 Sekunden  |
| 10 kvar – 19,9 kvar | 300 kOhm          | 120 Sekunden |
| 20 kvar und mehr    | 300 kOhm          | 180 Sekunden |

# 3 Bedien- und Anzeigeteil

### multicomp F144-3 Eco 6-stufig

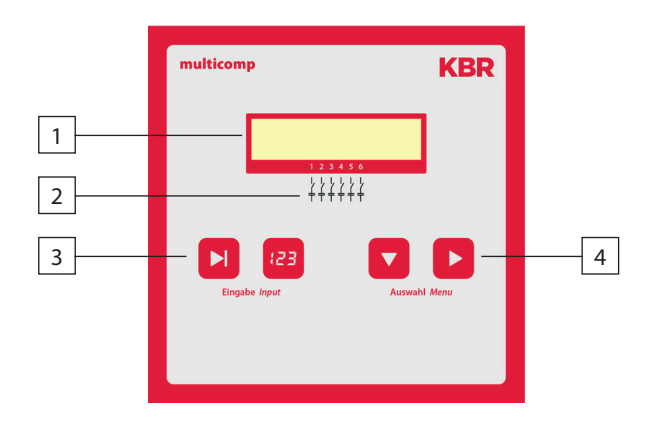

### multicomp F144-3 Eco 12-stufig

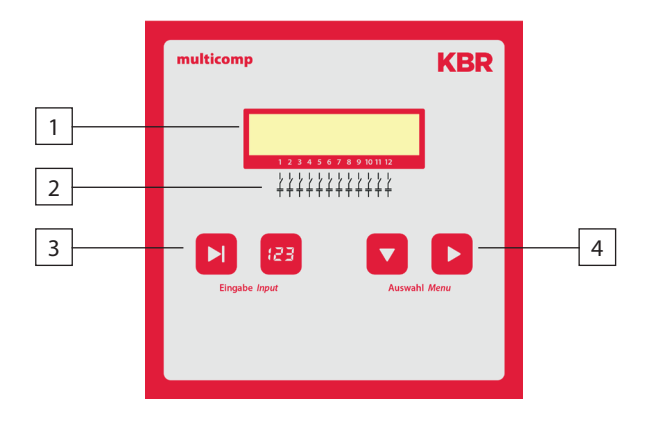

#### **Bedienelemente:**

- 1 LC -Display für aktuelle Zustandsanzeige und Bedienerführung
- 2 Anzahl der möglichen vorhandenen Ausgangslinien des Reglers
- 3 Zwei Sensortaster für die Parameterprogrammierung
- 4 Zwei Sensortaster für die Menüanwahl

# Grundsätzliche Bedienungshinweise für die Sensortasten:

| Tastenkombinationen: |                                                                         |
|----------------------|-------------------------------------------------------------------------|
| Taste D              | Navigation durch die Hauptmenüs und<br>Speichertaste bei Parametrierung |
| Taste 🔽              | Navigation durch die Untermenüs                                         |
| Taste 🖽              | Wertänderung bei Parametrierung                                         |
| Taste 🛛              | Starten der Eingabe bei Parametrierung und Reset.                       |

| Taste 赵 und 🖽 | Löschen von aufgelaufenen Werten |
|---------------|----------------------------------|
|               | Durchführen des Reset            |

# Reglergrundeinstellung nach Reset (Werkseinstellung):

| Bezug Ziel-cos phi:       | 0,95 induktiv                                       |
|---------------------------|-----------------------------------------------------|
| AbgabeZiel-cos phi:       | 1,00 (nicht einstellbar)                            |
| Alarm-cos phi:            | 0,92 induktiv                                       |
| Hauptwandlerstrom:        | Primärstrom 1000 A                                  |
|                           | Sekundärstrom 5 A                                   |
| Messspannung:             | Primärspannung 400 V Ph-Ph (entspricht 230V Ph-N)   |
|                           | Sekundärspannung 400 V Ph-Ph (entspricht 230V Ph-N) |
| Drehfeld U:               | L1-N                                                |
| Drehfeld I:               | L1                                                  |
| Dämpfungsfaktor Strom:    | 2                                                   |
| Dämpfungsfaktor Spannung: | 2                                                   |
| Dämpfungsfaktor Qfehl:    | 2                                                   |
| Störmeldeverzögerung:     | 20 Minuten (1200 Sekunden)                          |
| Ruhezeit:                 | 30 Sekunden                                         |
| Schaltabstand:            | 8 Sekunden                                          |
| Hysterese Zuschaltung:    | 100% der kleinsten Stufenleistung                   |
| Hysterese Abschaltung:    | 100% der kleinsten Stufenleistung                   |
| Schaltverhalten Priorität | Schaltspiele, 24Std. Umschaltung aus                |
| Grenzwert Schaltspiele:   | 80000                                               |
| Schaltspielzählung:       | aktiv durch programmierten Grenzwert                |
| Stufenschaltmodus:        | Automatik                                           |
| Abtastfrequenz:           | Automatisch                                         |

| Oberwellenüberwachung:                          | aktiv durch programmierten Grenzwert                               |
|-------------------------------------------------|--------------------------------------------------------------------|
| Grenzwert THD:                                  | 8%                                                                 |
| Stufenleistung:                                 | nicht programmiert                                                 |
| Stufenleistungsüberwachung:                     | deaktiviert                                                        |
| Entladezeit:                                    | 180 Sekunden                                                       |
| Passwort:                                       | kein Passwort<br>(9999, d.h. alle Funktionen sind frei zugänglich) |
| Sprachanzeige:                                  | deutsch                                                            |
| Kontrasteinstellung:                            | 4                                                                  |
| Helligkeitseinstellung:                         | 5                                                                  |
| Dimm-Helligkeit:                                | 0                                                                  |
| Schwachlastschwelle:                            | 15 mA                                                              |
| Schwachlastverzögerungszeit:                    | 60 Minuten                                                         |
| Temperaturmessung:                              | Ein                                                                |
| Relais 6 / 12 als Stufe oder Lüfter:            | Lüfter                                                             |
| Störmelderelais als Störmeldung<br>oder Lüfter: | Störmeldung                                                        |
| Schalttemperatur Lüfter ein:                    | >28°C                                                              |
| Schalttemperatur Lüfter aus:                    | <23°C                                                              |
| Schalttemperatur Anlage aus:                    | >48°C                                                              |
| Schalttemperatur Anlage ein:                    | <43°C                                                              |
| Menüanzeige Lernmodus:                          | aus                                                                |
| Tastentöne:                                     | an                                                                 |

# Störmeldemaske nach Reset:

| Messspannung fehlt:              | Meldung und Störmelderelais |
|----------------------------------|-----------------------------|
| Stufenleistung fehlt:            | Meldung und Störmelderelais |
| Anlage zu klein:                 | Meldung und Störmelderelais |
| THD zu hoch:                     | Meldung und Störmelderelais |
| Schaltspielgrenze überschritten: | Meldung und Störmelderelais |
| Messstrom fehlt:                 | Meldung und Störmelderelais |
| Schwachlastbetrieb:              | Meldung und Störmelderelais |
| Temperaturabschaltung:           | Meldung und Störmelderelais |
|                                  |                             |

### Die Regler in den fertigen Kompensationsanlagen sind voreingestellt.

- Zu überprüfen bzw. einzustellen sind:
- Ziel-cos phi entsprechend den EVU-Vorschriften (bei KVA-Tarif cos phi = 1)
- Primärstrom und Sekundärstrom entsprechend dem Einspeise Stromwandler.
- Ggf. Spannungswandlerübersetzung

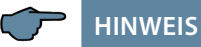

Das Busprotokoll bei Werksauslieferung ist voreingestellt auf:

Modbus RTU, Baudrate 38400, Parity even

Diese Einstellung kann nur manuell am Gerät verändert werden.

Das Ausführen eines "Reset auf Werkseinstellung" hat auf eine geänderte Einstellung jedoch keinen Einfluss!

# 4 Einstellbereiche der programmierbaren Parameter:

### Stufenzustand:

Stufenschaltmodus

Automatik, Hand aus, Hand ein

1 A bis 999999 A 1 und 5 A

Ja, Nein

0 bis 999,9 kvar 0 bis 999 Sek.

ind. 0,80 bis kap. 0,80 ind. 1,0 (nicht einstellbar) 1 V bis 99999 V Ph-Ph 1 V bis 999 V Ph-Ph

L1N, L2N, L3N, L12, L23, L31 L1, L2, L3, -L1, -L2, -L3

numerisch 4-stellig, kein Passwort = 9999 (d. h. alle Funktionen sind frei zugänglich)

### Inbetriebnahme:

| Primärstrom               |
|---------------------------|
| Sekundärstrom             |
| Bezug Ziel-Cosφ           |
| Abgabe Ziel-Cosφ          |
| Primärspannung            |
| Sekundärspannung          |
| Drehfeld U                |
| Drehfeld I                |
| Stufenleistungs-Lernmodus |
| Stufenleistung            |
| Entladezeit               |
|                           |

### Schaltverhalten:

| Hysterese Zuschaltung     | 70 bis 150 %           |
|---------------------------|------------------------|
| Hysterese Abschaltung     | 70 bis 150 %           |
| Schaltverhalten Priorität | Schaltspiele, Laufzeit |
| Störmeldezeit             | 3 bis 3000 Sek.        |
| Ruhezeit                  | 0 bis 300 Sek.         |
| Schaltabstand             | 0 bis 10 Sek.          |
| AZK Alarm-Cosφ            | ind. 0,70 bis 1,0      |
| Dämpfungsfaktor Qfehl     | 0 bis 9                |
| Dämpfungsfaktor Spannung  | 0 bis 9                |
| Dämpfungsfaktor Strom     | 0 bis 9                |

# Störmeldemaske:

Extras:

| Messspannung fehlt              |
|---------------------------------|
| Stufenleistung fehlt            |
| Anlage zu klein                 |
| THD zu hoch                     |
| Schaltspielgrenze überschritten |
| Messstrom fehlt                 |
| Schwachlast                     |
| Temperatur-Abschaltung          |

Die Einstellung Meldung oder Störmelderelais oder Meldung und Störmelderelais oder Aus ist für alle Störungen gleich!

| Sprachanzeige               | Deutsch, Englisch, Französisch, Spanisch                      |
|-----------------------------|---------------------------------------------------------------|
| Grenzwert THD               | 0 bis 10%, Oberschwingungsüberwachung deakti-<br>vierbar (0%) |
| Grenzwert Schaltspiele      | 0 bis 999999 (0 = deaktiviert)                                |
| Abtastfrequenz              | automatisch, fest 50 Hz, fest 60 Hz                           |
| Stufenleistungsüberwachung  | Ja, Nein                                                      |
| Reset                       | ausführen                                                     |
| Kontrasteinstellung         | 0 bis 10                                                      |
| Helligkeitseinstellung      | 0 bis 9                                                       |
| Dimm-Helligkeit             | 0 bis 9                                                       |
| Schwachlastschwelle         | 15 mA, 50 mA                                                  |
| Schwachlastverzögerungszeit | 1 Minute bis 60 Minuten                                       |
| Temperaturmessung           | Ein, Aus                                                      |
| Relais 6 bzw. 12            |                                                               |
| (je nach Reglerausführung)  | Kompensationsstufe, Lüfterschaltrelais                        |
| Störmelderelais             | Störmeldung, Lüfterschaltrelais                               |
| Schalttemperatur Lüfter ein | >0°C bis 60 °C                                                |
| Schalttemperatur Lüfter aus | <0°C bis 60 °C                                                |
| Schalttemperatur Anlage aus | >0°C bis 60 °C                                                |
| Schalttemperatur Anlage ein | <0°C bis 60 °C                                                |
| Busmodus                    | Modbus (eBus für Fertigung)                                   |
| Menüanzeige Lernmodus       | an / aus                                                      |
| Tastentöne                  | an / aus                                                      |

# 5 Montage und elektrischer Anschluss der Anlage

### 5.1 Allgemeines, sehr wichtig!

- Alle Schrauben und Verbindungen nachziehen, da sonst keine Garantieansprüche geltend gemacht werden können!
- Installation und Betrieb der Anlage müssen unter Beachtung der geltenden VDE-Vorschriften (insbesondere VDE 0100) und der Vorschriften des EVU erfolgen.
- Anschlussquerschnitte und Absicherung (Tabelle siehe Anhang)

### 5.2 Stromwandleranschluss und Messspannung

Wandlereinbau möglichst in der Phase, die mit L1 der Kompensationsanlage übereinstimmt (durch Spannungsmessung ermitteln). Es müssen sämtliche Kondensatorströme und Verbraucherströme erfaßt werden. Bei ungleicher Phasenbelastung (Kleinbetriebe) Wandler in der am höchsten belasteten Phase installieren.

- P1 (K) zur EVU-Einspeisung (am Wandler gekennzeichnet).
- P2 (L) zu den Last Abgängen
- S1 (k) mit Klemme k (Reglerklemme 20) und
- S2 (I) mit Klemme I (Reglerklemme 21) in der Kompensationsanlage verbinden (zweifarbiges Kabel verwenden!).

Leitungsquerschnitt: bis 3 m =1,5 mm<sup>2</sup>, bis 6 m =2,5 mm<sup>2</sup>. Bei größeren Entfernungen Einsatz eines 1 A Wandlers. Der Regler ist für den Anschluss von 5 A und 1 A Wandlern ausgelegt, die Umschaltung erfolgt per Firmware.

Bei Verwendung vorhandener Wandler die Strompfade immer in Reihe schalten.

Der sekundäre Wandlerstrom muss mindestens 15 mA betragen. Bei kleineren Strömen werden keine Kondensatoren zugeschaltet (Anzeige Messstrom fehlt).

Messspannungs-Anschluss laut Anschlussplan.

### 5.3 Auslegung der Stromwandler

Der Stromwandler wird nach der Stromaufnahme der Verbraucher und nicht nach dem Kondensatorstrom ausgelegt. Sollten neben dem Blindleistungsregler noch weitere Messgeräte an einen Wandler angeschlossen werden, so ist die Leistung des Wandlers entsprechend zu dimensionieren. In der Stromwandlerleitung treten ebenfalls Verluste auf, die bei längeren Strecken zwischen Wandler und Regler beachtet werden müssen.

### 5.4 Standardanschlussplan

# 🦵 HINWEIS

Bei Anschluss von Phase (L1) an Klemme 1 und Neutralleiter (N) an Klemme 2 (Ph-N 100V - 240V +/-10% 50Hz/60 Hz/DC) sind die Sicherung und der Trenner in der Zuleitung zu Klemme 2 (N) nicht erforderlich.

Die Sicherung und der Trenner an der Anschlussklemme 2 (N) sind nur bei folgenden Anschlussvarianten erforderlich:

### Wechselspannung:

Klemme 1 (L1) und Klemme 2 (L2): US1 Phase-Phase 100V - 240V +/-10% 50Hz/60 Hz

### **Gleichspannung:**

Klemme 1 (+) und Klemme 2 (-): US1 100V - 240V +/-10% DC

Anschlussvarianten der Versorgungsspannung

| Klemme 1 | Klemme 2             | Spannung                       | Sicherung und                          |
|----------|----------------------|--------------------------------|----------------------------------------|
|          |                      | Netzteil US1                   | Trenner an<br>Klemme 2<br>erforderlich |
| Phase L  | Neutral-<br>leiter N | 100V - 240V +/-10% AC 50/60 Hz | nein                                   |
| Phase L1 | Phase L2             | 100V - 240V +/-10% AC50/60 Hz  | ja                                     |
| +        | -                    | 100V - 240V +/-10% DC          | ja                                     |

### 5.5 Anschluss Messspannung Ph-N

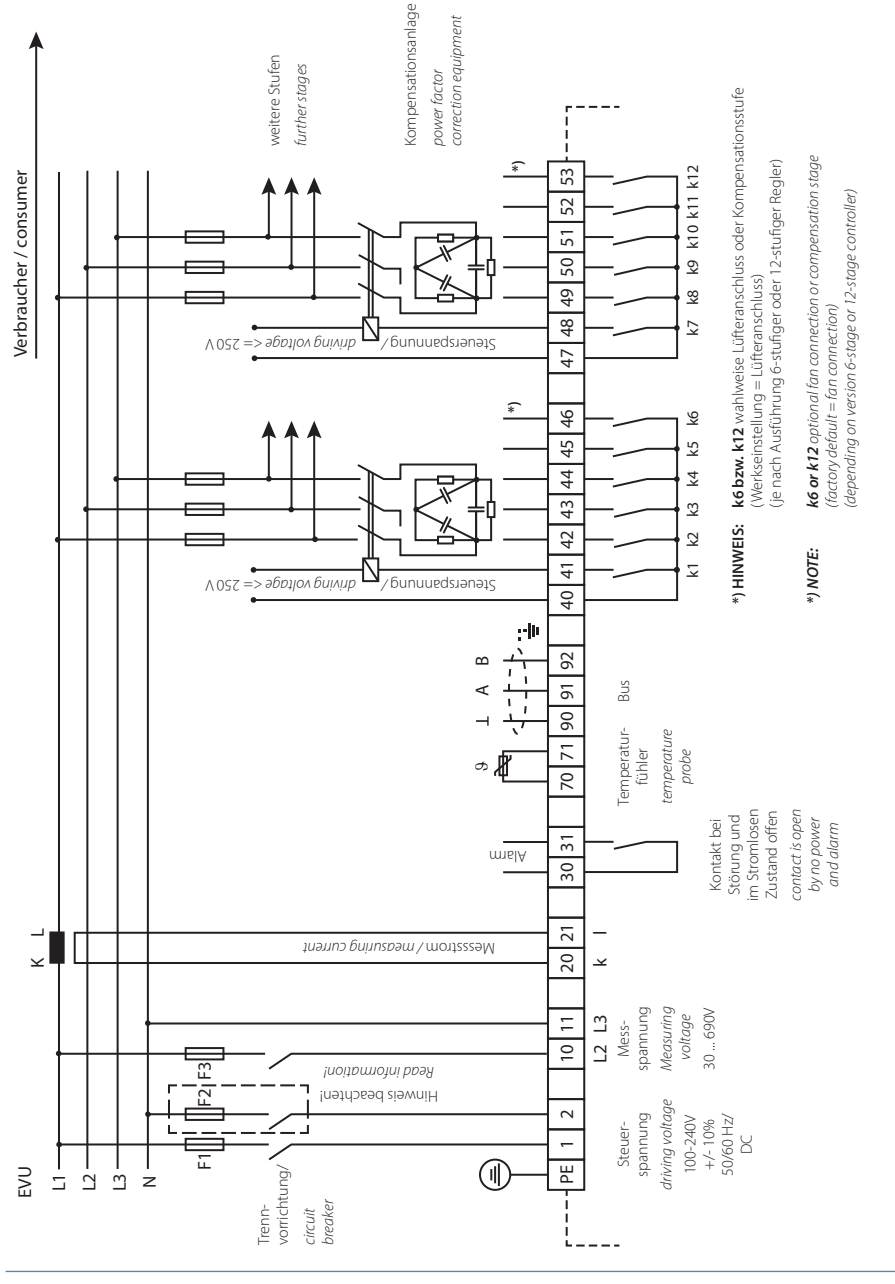

V2.01

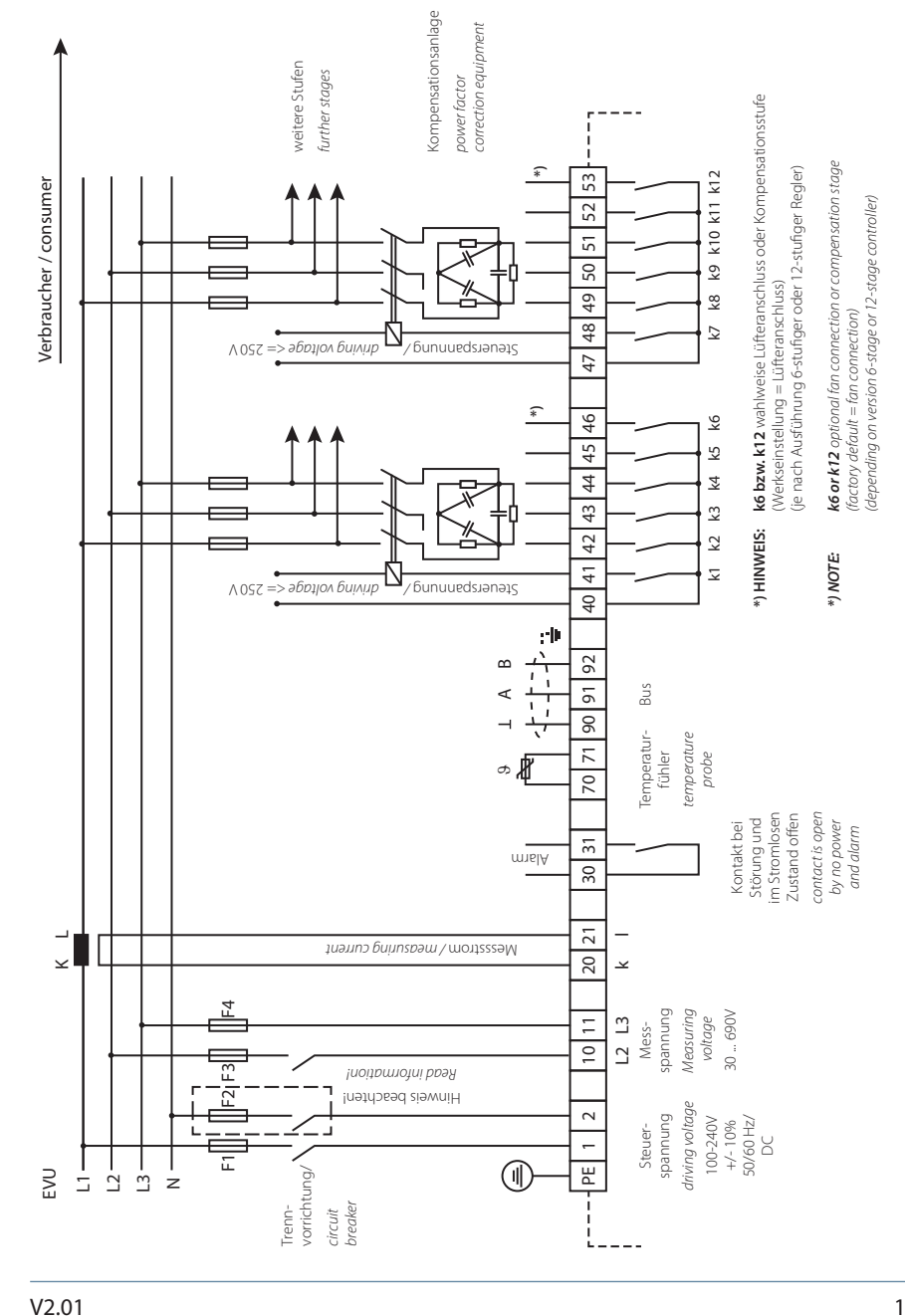

# 5.6 Anschluss Messspannung Ph-Ph

# 6 Inbetriebnahme der Anlage

### 6.1 Allgemeine Hinweise zur Inbetriebnahme

### Kompensationsanlage mit Regler

Der Regler ist als Bestandteil einer Kompensationsanlage voreingestellt (siehe beiliegendes Schaltbild). Programmiert bzw. überprüft werden müssen:

- Ziel-cos phi entsprechend den EVU Vorgaben.
- Primär- und Sekundärstrom im Hauptstromkreis entsprechend dem eingebauten Wandler.
- Ggf. Messspannungwandlerdaten einstellen.
- Sind keine Stufenleistungen programmiert, schaltet der Regler nach der Initialisierung in das Inbetriebnahmemenü. Anschließend kann die Programmierung der Stufenleistungen über das Einstellmenü oder über den Lernprozeß erfolgen.

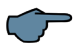

### HINWEIS

Der Lernprozess wird im Menü Inbetriebnahme im Untermenü Lernmodus aktivieren ? mit den Tasten Eingabe/Input gestartet.

Sollte das "Lernmodus-Fenster" nicht angezeigt werden, ist Folgendes zu überprüfen:

■ ist im Menü "Extra" bei "Lernmodus" Menü ein eingestellt

Die Einstellungen werden in einem EEPROM gespeichert und bleiben bei Netzausfall erhalten.

■ Vor dem Einschalten der Kompensationsanlage genügend induktive Verbraucher einschalten (z.B. Motoren). Es muss ein Wandlerstrom von mindestens 15 mA sekundärseitig fließen, damit der Regler anspricht. Unterhalb dieser Ansprechschwelle erfolgt die Anzeige Wandlerstrom fehlt.

Der Wandleranschluss ist zu überprüfen (Wandlerverhältnis zu groß gewählt?).

Sind alle Anschlussbedingungen in Ordnung, muss nach der Initialisierung der Leistungsfaktor cos phi in der Anzeige erscheinen. Der cos phi liegt im Normalfall ohne zugeschaltete Kondensatoren im Bereich von 0,6 bis 0,9 induktiv (z.B. cos phi 0.80 ind).

- Liegt die Anzeige im kapazitiven Bereich oder blinkt das Symbol "G", ist die Phasenzuordnung zwischen Strom- und Spannungsmessung nicht korrekt. Im Programmiermenü Inbetriebnahme kann über die Funktion Drehfeld U und Drehfeld I die Phasenzuordnung umgestellt werden (Voraussetzung ist, dass tatsächlich kein Generatorbetrieb vorhanden ist).
- Der erste Schaltvorgang kann bis zu 180 Sekunden dauern. Die Stufen schalten im eingestellten Sekunden-Takt bis zur Auskompensation zu. Der angezeigte cos phi muss dabei mindestens bis zum programmierten Ziel-cos phi ansteigen.

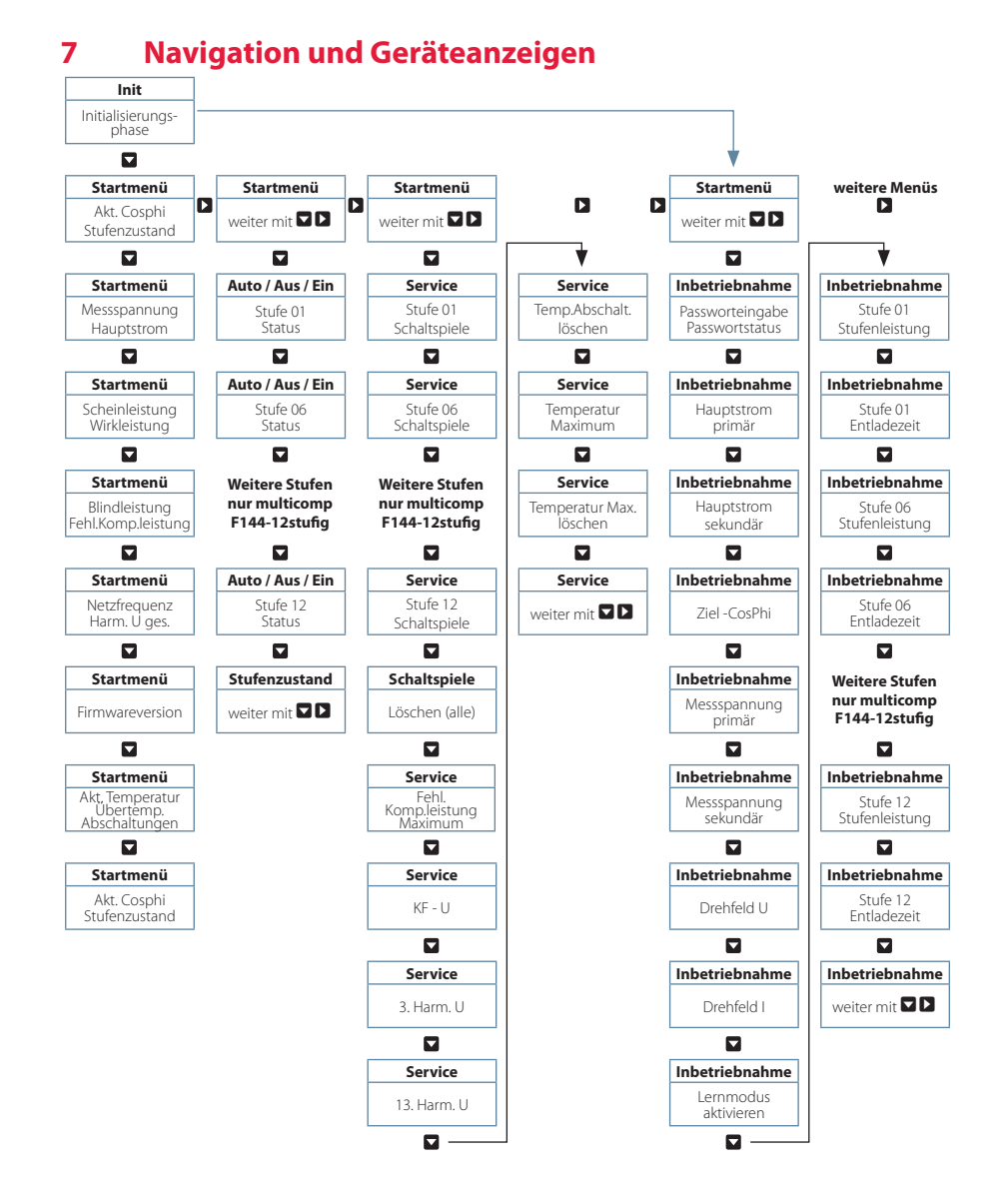

25342\_EDEBDA0276-0421-1\_DE

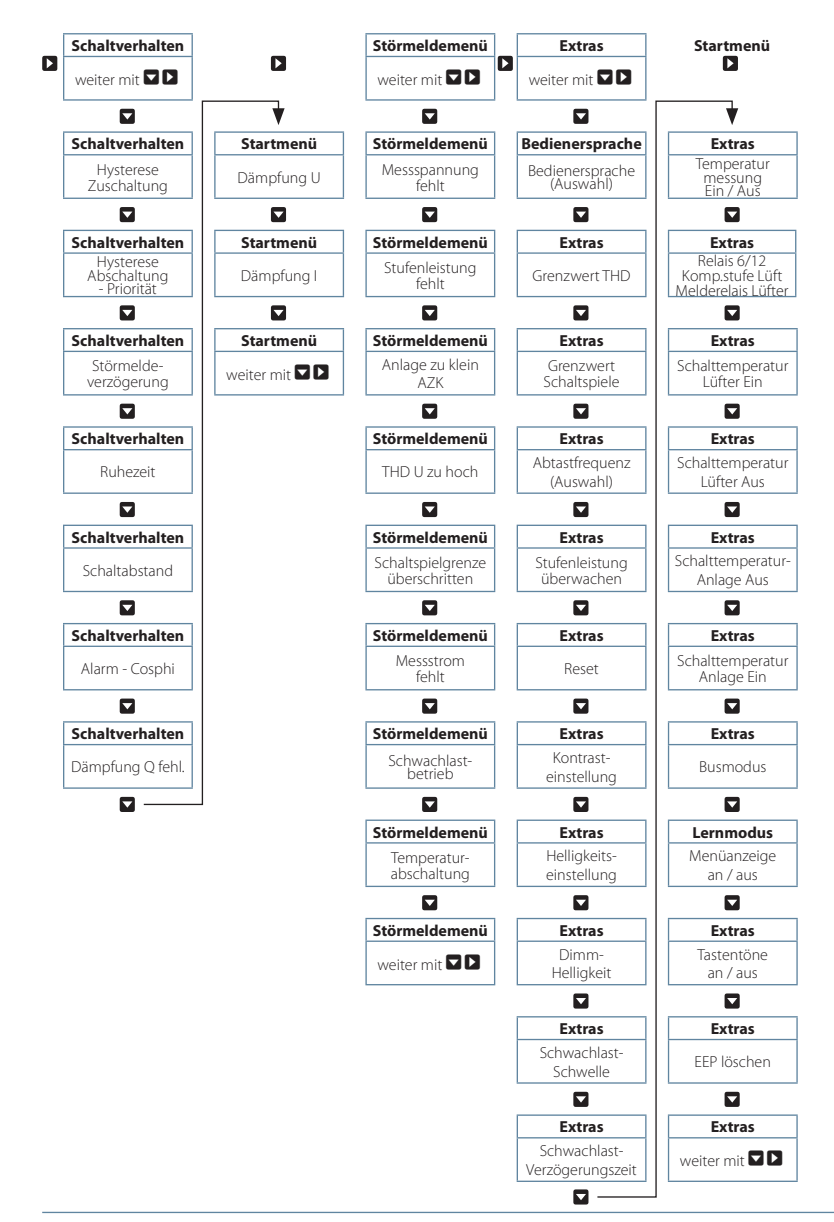

# 8 Displayanzeigen der Hauptmenüs

Für die aktuellen Anzeigen und die Parametrierung des Reglers stehen folgende Hauptmenüs mit ihren Untermenüs zur Verfügung:

Initialisierungsfenster – keine Eingabemöglichkeit

multicomp F144-3 Eco 6-stufig oder 12-stufig

multicomp 06 eco Initialisieren

multicomp 12 eco Initialisieren

Startmenüfenster - Anzeige der aktuellen Werte multicomp F144-3 Eco 6-stufig

multicomp F144-3 Eco 12-stufig

Stufenzustandsfenster - Statusänderung der Stufen möglich

```
Stufenzustand
weiter mit +>
```

### Servicefenster - Anzeige und Löschmöglichkeiten

Inbetriebnahmefenster - Eingabe der Betriebsparameter

Schaltverhaltenfenster - Beeinflussung des Schaltverhaltens

Schaltverhalten weiter mit +>

Störmeldemenü - Bearbeiten der Störmeldemaske

Störmeldemenü weiter mit +→

Extrasfenster - Einstellung der Sonderparameter

Extras weiter mit +>

# 9 Beschreibung der einzelnen Anzeigefenster

### 9.1. Initialisierungsfenster:

multicomp F144-3 Eco 6-stufig

multicomp 06 eco Initialisieren

multicomp F144-3 Eco 12-stufig

multicomp 12 eco Initialisieren

Diese Anzeige erscheint nach dem Anlegen der Versorgungsspannung an den Regler.

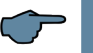

HINWEIS

Während der Initialisierungsphase bitte keine Sensortaste betätigen, da sich diese während dieser

Zeit automatisch abgleichen, um eine einwandfreie Funktion zu gewährleisten

### 9.2 Inbetriebnahmefenster wenn keine Stufenleistung programmiert ist

Inbetriebnahme weiter mit ≁→

Wenn es sich bei dem multicomp F144-3 Eco um eine Erstinbetriebnahme handelt, erscheint nach dem Anlegen der Versorgungsspannung beim F144-3 Eco als Startbildschirm (nach der Initialsierungsphase) das Menü Inbetriebnahme.

Dieses Menü dient zur Erstinbetriebnahme des Reglers, wobei hier alle notwendigen Einstellungen vorgenommen werden können.

Wenn ein Regler in Betrieb genommen werden soll, der ab Werk bereits in eine KBR-Kompensationsanlage eingebaut ist, müssen lediglich die Kenngrößen des Stromwandlers parametriert werden.

Anwahl der Untermenüs mit der Taste 🔽 .

### Passwortschutz (Parameterschutz):

Um eine Anlage vor unbefugtem Zugriff auf die programmierten Parameter zu schützen, kann hier ein Passwort (4-stelliger Zahlencode, z.B. 4321) eingegeben werden.

Sollte das Passwort aus irgendwelchen Gründen verloren gehen, kann der Regler durch das Masterpasswort 1976 entsperrt werden. Um einen Regler grundsätzlich freizuschalten, ist als Passwort 9999 einzugeben (kein Passwort = 9999, alle Funktionen sind frei zugänglich).

#### Der Passwortschutz ist erst dann aktiv, wenn eine Wartezeit von 300 Sekunden abgelaufen ist, ohne daß eine Taste betätigt wurde.

Bei einem passwortgeschützten Regler wird nach dem Freischalten des Reglers maximal 300 Sek. auf den ersten Tastendruck gewartet. Erfolgt dieser nicht, wird der Regler wieder gesperrt.

Durch Betätigen der Tasten D zum Starten der Eingabe und Verändern der Eingabeposition, 🕮 zum Ändern bzw. Einstellen des Wertes und D zum Abspeichern der Eingabe kann das Passwort parametriert werden.

### Parametrierung der Stromwandlergrößen:

Damit der Kompensationsregler richtig misst, müssen alle Parameter, die den Stromwandler betreffen, korrekt eingestellt werden. Es sind der Primärstrom und der Sekundärstrom des Wandlers einzustellen (Untermenü Iprim. / Isek.). Diese Kenngrößen können auf dem Typenschild des Stromwandlers abgelesen werden. Außerdem ist die Phasenzuordnung des Wandlers richtig einzustellen. Dies bedeutet es muss im Regler eingestellt werden, in welcher Phase (L1, L2, L3) der Stromwandler eingebaut ist (Untermenü Drehfeld I). Bei vertauschten Wandleranschlüssen (k und I vertauscht) kann dies mit der Einstellung -L1, -L2 und -L3 korrigiert werden.

### Einstellung des Ziel-Cosinus:

Den Ziel-Cosinus, der an dieser Stelle eingestellt werden sollte, können Sie von Ihrem Energieversorgungsunternehmen erfahren. Ab Werk (siehe Kapitel Werkseinstellungen) ist der Ziel- Cosinus auf 0,95 induktiv eingestellt.

### Einstellungen der Spannungswandlergrößen:

Bei dem Untermenü U primär ist die Primärspannung, bei dem Punkt U sekundär die Sekundärspannung und bei dem Punkt Drehfeld U die Phasenzuordnung der Messspannung anzugeben. Diese Einstellungen sind beim Standardnetz 400V primär und 400V sekundär (angegeben ist hier die Spannung Ph-Ph). Bei Verwendung eines Spannungswandlertrafos sind die auf dem Spannungswandlertrafo angegebenen Kenngrößen zu programmieren, z.B. 690V / 100V, sowie die Messart, z.B. L12 für den MessspannungsAnschluss zwischen den Phasen L1 und L2.

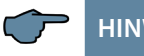

### HINWEIS

Es muss hier ein Spannungswandlertrafo verwendet werden, der keine Phasenverschiebung zwischen Strom und Spannung hat, da das Gerät dies nicht ausgleichen kann..

### **Einstellung der Entladezeit:**

Die Überprüfung und ggf. Änderung der Entladezeit der Kondensatorstufen ist ein sehr wichtiger Menüpunkt. Die möglichen Entladezeiten sind 0 bis 999 Sek. Bitte vergewissern Sie sich, dass der eingestellte Wert richtig ist, da es sonst zu Beschädigungen der Kondensatoren kommen kann!

### Konfiguration der Kondensatorstufen:

Um die Kondensatorstufen zu programmieren gibt es zwei Möglichkeiten. Die Stufen können entweder händisch oder mit Hilfe des Selbstlernmodus konfiguriert werden.

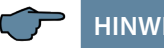

# HINWEIS

Das Menü Selbstlernmodus erscheint nicht, wenn im Menü "Extra" bei "Lernmodus" Menü aus eingestellt ist

Die korrekte Einstellung der Stufenleistung ist sehr wichtig. Die Stufenleistung kann über das Typenschild der Stufe bzw. über den Schaltplan in Erfahrung gebracht und anschließend händisch einprogrammiert werden. In diesem Falle ist der Menüpunkt Lernmodus aktivieren zu überspringen und danach für jede Stufe einzeln der Leistungswert einzugeben.

Sollten Sie jedoch den Lernmodus aktivieren wollen, muss sichergestellt sein, dass alle vorherigen Untermenüparameter richtig eingestellt sind.

Der Lernmodus wird aktiviert durch Drücken der Taste 🛛 , verändern auf Ja mit der Taste 🛯 und bestätigen mit der Taste 🕨.

Der Selbstlernmodus stellt die Stufenleistungen und die Entladezeiten automatisch ein. Diese Werte müssen jedoch nach dem Durchlaufen des Selbstlernvorgangs auf ihre Richtigkeit kontrolliert werden.

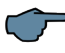

# **HINWEIS**

Sollte während des Durchlaufens des Selbstlernmodus ein Fehler auftreten (Spannungsoberschwingungen über Grenzwert, Messspannung zu hoch, Messspannung fehlt), wird der Vorgang abgebrochen und die Anzeige "Selbstlernmodus – Fehler" erscheint. Nach Beseitigung der Fehlerursache kann der Selbstlernmodus neu gestartet werden.

### Funktionstest der Anlage:

Nachdem alle Punkte Schritt für Schritt programmiert wurden, sollte abschließend noch ein Funktionstest durchgeführt werden. Dafür muss als erstes der Regler für wenige Sekunden von der Spannungsversorgung genommen werden.

Nach dem erneuten Anlegen der Spannungsversorgung muss der Regler selbstständig anlaufen. Wenn direkt nach dem Einschalten der Spannung der cosφ im Startmenü abgelesen wird, so sollte dort ein niedriger induktiver cosφ zu sehen sein. Nach ca. 60 Sekunden beginnt der Regler die einzelnen Kondensatorstufen zuzuschalten.

Der cos $\varphi$ , der im Startmenü abgelesen werden kann, sollte nun im Vergleich zu vorher gestiegen sein oder durch das Zuschalten weiterer Stufen weiter steigen. Ist die Kompensationsanlage richtig ausgelegt, sollte der Regler nach einiger Zeit auf den eingestellten Ziel-Cosinus ausregeln.

### 9.3 Startmenüfenster:

Beispiel: F144-3 Eco 12-stufig

Diese Anzeige erscheint nach dem Initialisierungsfenster bei bereits programmierter Stufenleistung. Hier wird der aktuelle Gesamtzustand des Reglers sowie der momentan gemessene CosPhi angezeigt.

### **Beispiel:**

Zeile 1: momentan gemessener CosPhi 0,71 induktiv

Zeile 2: Regler schaltet Stufen zu, Stufe 1 bis 4 sind bereits im Automatikbetrieb zugeschaltet, dabei bedeutet z. B.:

| 1 | Stufen werden zugeschaltet, da Kompensationsleistung angefordert wird.                                                                                                   |  |  |
|---|----------------------------------------------------------------------------------------------------|--|--|
| ≁ | Stufen werden abgeschaltet, da überkompensiert ist.                                                                                                    |  |  |
| Α | die Stufe ist durch den Automatikbetrieb zugeschaltet worden.                                                                                                    |  |  |
| а | die Stufe ist durch den Automatikbetrieb abgeschaltet worden.                                                                                                    |  |  |
| М | die Stufe ist manuell fest zugeschaltet worden                                                                                                    |  |  |
| m | die Stufe ist manuell fest abgeschaltet worden.                                                                                                    |  |  |
| Х | die gemessene Stufenleistung der Stufe stimmt nicht mit dem gelernten<br>Wert überein (Stufenüberwachung aktiviert, s. Hauptmenü Extras, Untermenü<br>Stufenüberwachung) |  |  |

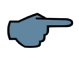

# HINWEIS

Bei der Anzeige des Zustandes des Störmelderelais bzw. der Lüfterschaltung ist es ähnlich. Dabei bedeutet:

| Ε | die Störmeldung ist aktiv, das Relais ist geöffnet (eine Störung liegt vor)                                                                                        |
|---|----------------------------------------------------------------------------------------------------|
| е | die Störmeldung ist nicht aktiv, das Relais ist geschlossen (es liegt keine Stö-<br>rung vor)                                                                      |
| V | das Lüfterrelais ist aktiv (das Relais ist geschlossen, die Lüftereinschaltschwelle<br>war oder ist überschritten bzw. die Nachlaufzeit ist noch nicht abgelaufen) |
| v | das Lüfterrelais ist nicht aktiv (das Relais ist geöffnet, die Lüftereinschaltschwel-<br>le ist nicht überschritten bzw. die Nachlaufzeit ist abgelaufen)          |

Anwahl der Untermenüs mit der Taste 🔽 .

### In den Untermenüs werden die aktuellen Messwerte dargestellt:

Messspannung in Volt, je nachdem welche Anschlussart gewählt wurde (Menü Inbetriebnahme, Untermenü Drehfeld U) in Ph-N ( $\checkmark$ ) oder Ph-Ph ( $\blacktriangle$ ).

Scheinstrom Hauptstromwandler in Ampere (einphasig gemessener Wert).

Scheinleistung in kVA, hochgerechnet als dreiphasiger Wert (vorausgesetzt wird symmetrische Belastung des Netzes).

Wirkleistung in kW, hochgerechnet als dreiphasiger Wert (vorausgesetzt wird symmetrische Belastung des Netzes).

Blindleistung in kvar, hochgerechnet als dreiphasiger Wert (vorausgesetzt wird symmetrische Belastung des Netzes).

Fehlende Kompensationsleistung zum Erreichen des eingestellten Ziel-cos phi.

Die fehlende Kompensationsleistung wird mit max. 9999,9 kvar angezeigt. Bei größerem Wert wird immer 9999,9 kvar angezeigt

Netzfrequenz in Hertz

THD (Harm. U gesamt) in %, ausschlaggebend für die Einstellung des Grenzwertes THD (Menü Extras, Untermenü Grenzwert THD)

Aktuell gemessene Temperatur (bei aktivierter Temperaturmessung, bei deaktivierter Messung wird --- °C angezeigt)

Anzahl der Übertempertaturabschaltungen (bei aktivierter Temperaturmessung, bei deaktivierter Messung wird ----- angezeigt)

Firmwareversion des Reglers, z. B. V 2.00R001, wichtig für Supportfragen, da hier auf evtl. vorgenommene Änderungen in der Gerätefirmware geschlossen werden kann.

### 9.4 Stufenzustandsfenster:

Anwahl der Untermenüs mit der Taste 🔽 .

In den Untermenüs dieses Fensters wird angezeigt, ob die angeschlossenen Kondensatorstufen im Automatikbetrieb arbeiten oder ob sie fest ab- bzw. zugeschaltet sind. Die Anwahl der einzelnen Kondensatorstufen geschieht durch Betätigen der Taste **S**.

Durch Betätigen der Tasten D zum Starten der Eingabe, 🕮 zum Ändern und D zum Abspeichern der Eingabe kann man den Stufenzustand von Huto (Automatik) auf Hus (fest abgeschaltet) oder Ein (fest zugeschaltet) ändern.

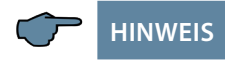

Kondensatorstufen, die fest zu- bzw. abgeschaltet sind, stehen für die Berechnung des optimierenden Automatikbetriebs **nicht** zur Verfügung!

### 9.5 Servicefenster:

```
Service
weiter mit +>
```

Anwahl der Untermenüs mit der Taste 🗖.

In den Untermenüs dieses Fensters wird die Anzahl der Zuschaltungen jeder einzelnen Kondensatorstufe angezeigt. Dieser Wert kann durch gemeinsames Drücken der Tasten D und D für jede Stufe einzeln gelöscht werden. Im Menüpunkt "Schaltspiele löschen" können die aufgelaufenen Schaltspiele für alle Stufen gemeinsam gelöscht werden. Die geschieht durch gemeinsames Drücken der Tasten D und D.

Wenn die Anzahl der Schaltungen einer Stufe gleich oder höher ist als der im Menüpunkt Extras / Grenzwert Schaltspiele eingestellte Wert, wird, abhängig von der Einstellung im Störmeldemenü / Schaltspielgrenze überschritten, eine Meldung ausgegeben.

Des Weiteren lässt sich der Wert im Menüpunkt Fehlende Komp.-Leistung Maximum durch gemeinsames Drücken der Tasten D und D löschen, wodurch die Meldung Anlage zu klein zurückgesetzt wird. Diese erscheint dann, wenn der eingestellte Ziel-cos phi trotz aller verfügbaren, zugeschalteten Stufen nach Ablauf der Störmeldeverzögerungszeit nicht erreicht wird.

Die Störmeldeverzögerungszeit lässt sich im Menü Schaltverhalten / Störmeldeverzögerung einstellen.

Ausserdem lässt sich hier die Anzahl der Übertemperaturabschaltungen löschen (der Menüpunkt wird nur bei aktivierter Temperaturmessung und aufgelaufenen Abschaltungen angezeigt)

### 9.6 Inbetriebnahmefenster:

```
Inbetriebnahme
weiter mit +>
```

Anwahl der Untermenüs mit der Taste 🔽 .

In den Untermenüs dieses Fensters wird angezeigt, wie Schritt für Schritt eine Inbetriebnahme durchgeführt werden kann. Bei bereits laufenden Anlagen kann kontrolliert werden, welche Parameter bei der Inbetriebnahme eingestellt wurden.

### Passwortschutz:

Um eine Anlage vor unbefugtem Zugriff auf die programmierten Parameter zu schützen, kann hier ein Passwort (4-stelliger Zahlencode, z.B. 4321) eingegeben werden.

Sollte das Passwort aus irgendwelchen Gründen verloren gehen, kann der Regler durch das **Masterpasswort 1976** entsperrt werden.

Bei einem passwortgeschützten Regler wird nach dem Freischalten des Reglers maximal 300 Sek. auf den ersten Tastendruck gewartet. Erfolgt dieser nicht, wird der Regler wieder gesperrt.

Durch Betätigen der Tasten D zum Starten der Eingabe und Verändern der Eingabeposition, D zum Ändern bzw. Einstellen des Wertes und D zum Abspeichern der Eingabe kann das Passwort parametriert werden.

### Parametrierung der Stromwandlergrößen:

Damit der Kompensationsregler richtig misst, müssen alle Parameter, die den Stromwandler betreffen, korrekt eingestellt werden. Es sind der Primärstrom und der Sekundärstrom des Wandlers einzustellen (**Untermenü Iprim. / Isek**.). Diese Kenngrößen können auf dem Typenschild des Stromwandlers abgelesen werden. Außerdem ist die Phasenzuordnung des Wandlers richtig einzustellen. Dies bedeutet, es muss im Regler eingestellt werden, in welcher Phase (L1, L2, L3) der Stromwandler eingebaut ist (**Untermenü Drehfeld I**). Bei vertauschten Wandleranschlüssen (k und I vertauscht) kann dies mit der Einstellung -L1, -L2 und -L3 korrigiert werden.

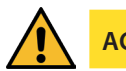

# ACHTUNG

Eine nachträgliche Veränderung der Hauptstromwandlergrößen bzw. der Spannungswandlergrössen hat direkten Einfluss auf Kondensatorstufen, deren Stufenleistung durch den Selbstlernmodus ermittelt wurde. Dadurch wird sichergestellt, dass bei nachträglicher Korrektur der Wandlergrößen die Stufenleistung entsprechend angepasst wird.

### Von Hand programmierte Stufen werden hierbei nicht berücksichtigt!

### Einstellung des Ziel- Cosinus:

Den Ziel- Cosinus, der an dieser Stelle eingestellt werden sollte, können Sie von Ihrem Energieversorgungsunternehmen erfahren. Ab Werk (siehe Kapitel Werkseinstellungen) ist der Ziel- Cosinus auf 0,95 induktiv eingestellt.

### Einstellungen der Spannungswandlergrößen:

Bei dem Untermenü U primär ist die Primärspannung, bei dem Punkt U sekundär die Sekundärspannung und bei dem Punkt Drehfeld U die Phasenzuordnung der Messspannung anzugeben. Diese Einstellungen sind beim Standardnetz 400V primär und 400V sekundär (angegeben ist hier die Spannung Ph-Ph). Bei Verwendung eines Spannungswandlertrafos sind die auf dem Spannungswandlertrafo angegebenen Kenngrößen zu programmieren, z.B. 690V / 100V, sowie die Messart, z.B. L12 für den MessspannungsAnschluss zwischen den Phasen L1 und L2.

### Einstellung der Entladezeit:

Die Überprüfung und ggf. Änderung der Entladezeit der Kondensatorstufen ist ein sehr wichtiger Menüpunkt. Die möglichen Entladezeiten sind 0 bis 999 Sek. Bitte vergewissern Sie sich, dass der eingestellte Wert richtig ist, da es sonst zu Beschädigungen der Kondensatoren kommen kann!

### Konfiguration der Kondensatorstufen:

Um die Kondensatorstufen zu programmieren gibt es zwei Möglichkeiten. Die Stufen können entweder händisch oder mit Hilfe des Selbstlernmodus konfiguriert werden.

Die korrekte Einstellung der Stufenleistung ist sehr wichtig. Die Stufenleistung kann über das Typenschild der Stufe bzw. über den Schaltplan in Erfahrung gebracht und anschließend händisch einprogrammiert werden. In diesem Falle ist der Menüpunkt Lernmodus aktivieren zu überspringen und danach für jede Stufe einzeln der Leistungswert einzugeben.

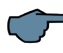

# HINWEIS

Falls der Menüpunkt Lernmodus aktivieren nicht anwählbar ist, ist zu überprüfen, ob im Menü "Extra" bei "Lernmodus" Menü ein eingestellt ist.

Sollten Sie den Lernmodus aktivieren wollen, muss sichergestellt sein, dass alle vorherigen Untermenüparameter richtig eingestellt sind.

Der Lernmodus wird aktiviert durch Drücken der Taste  $\square$ , verändern auf  $J \equiv$  mit der Taste  $\blacksquare$  und bestätigen mit der Taste  $\square$ .

Nach dem Starten des Lernmodus blinkt die Anzeige  $\exists k\, t\, i\, \lor$  und es wird die Restzeit bis zum Ende des Lernmodus angezeigt.

Der Selbstlernmodus stellt die Stufenleistung automatisch ein. Dieser Wert muss jedoch nach dem Durchlaufen des Selbstlernvorgangs auf seine Richtigkeit kontrolliert werden.

### 9.7 Schaltverhaltenfenster:

Anwahl der Untermenüs mit der Taste 🔽 .

In den Untermenüs dieses Fensters wird angezeigt, wie das Schaltverhalten des Reglers im Auslieferzustand festgelegt wurde (Werkseinstellung). Diese Einstellungen haben für die meisten Kompensationsanlagen Gültigkeit.

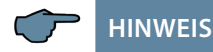

Es müssen jedoch alle Parameter überprüft werden, damit sichergestellt ist, dass keine Abweichungen zu den für diese Anlage gestellten Anforderungen vorhanden sind!

### Folgende Untermenüs zur Beeinflussung des Schaltverhaltens stehen zur Verfügung:

- Hysterese Zuschaltung (Werkseinstellung 100%, Einstellbereich 70 bis 150 %): Dieser Wert gibt das Zuschaltkriterium des Reglers an. Das heißt, der Regler würde bei 100% fehlender Kompensationsleistung bezogen auf die kleinste Kondensatorstufe der Anlage zuschalten.
- Hysterese Abschaltung (Werkseinstellung 100%, Einstellbereich 70 bis 150 %): Dieser Wert gibt das Abschaltkriterium des Reglers an. Das heißt, der Regler würde bei 100% Überkompensation bezogen auf die kleinste Kondensatorstufe der Anlage abschalten.
- Priorität läßt die Zuschaltkriterien für die Kompensationsstufen verändern. Diese Einstellung gibt an, die Kompensationsstufen möglichst gleichmäßig zu verwenden. Sie läßt die Auswahl nach den geringsten Betriebsstunden (Einschaltdauer) der Kompensationsstufe oder den geringste Schaltzyklen der Kompensationsstufe zu.
- Bei der Einstellung der geringsten Betriebsstunden läßt sich außerdem mit dem Parameter 24h 🖗 der Austausch der zugeschalteten Kompensationsstufen mit gleichwertigen Stufen nach 24 Stunden Laufzeit aktivieren / deaktivieren
- Störmeldeverzögerung (Werkseinstellung 1200 Sek., Einstellbereich 0 bis 3000 Sek.): Dieser Wert gibt die Verzögerung der Meldung Anlage zu klein an. Diese erscheint dann, wenn der eingestellte Ziel-cos phi trotz aller verfügbaren, zugeschalteten Stufen nach Ablauf der Störmeldeverzögerungszeit nicht erreicht wird.
- Ruhezeit (Werkseinstellung 30 Sek., Einstellbereich 0 bis 300 Sek.): Dieser Wert gibt die Zeit an, die der Regler nach Auskompensation verstreichen lässt, bevor er eine weitere Schalthandlung durchführt (Zu- oder Abschaltung).

#### Beschreibung Anzeigefenster

- Schaltabstand (Werkseinstellung 8 Sek., Einstellbereich 0 bis 10 Sek.): Dieser Wert gibt die Zeit an, die der Regler grundsätzlich zwischen zwei Schalthandlungen verstreichen lässt.
- Alarm-cos phi (Werkseinstellung ind. 0,92, Einstellbereich ind. 0,70 bis 1,0): Dieser Wert steht im Zusammenhang mit der Meldung Anlage zu klein. Wenn dieser Wert nicht, trotz aller verfügbaren, zugeschalteten Stufen, nach Ablauf der Störmeldeverzögerungszeit erreicht wird, wird die Meldung Anlage zu klein ausgegeben.
- Dämpfung Qfehl (Werkseinstellung 2, Einstellbereich 0 bis 9): Dieser Wert gibt an, wie stark die Anzeige und das Regelverhalten gedämpft wird, um schnelle Wertänderungen bei der fehlenden Kompensationsleistung zu unterdrücken.
- Dämpfung U (Werkseinstellung 2, Einstellbereich 0 bis 9): Dieser Wert gibt an, wie stark die Anzeige gedämpft wird, um schnelle Wertänderungen bei der Messspannung zu unterdrücken.
- Dämpfung I (Werkseinstellung 2, Einstellbereich 0 bis 9): Dieser Wert gibt an, wie stark die Anzeige gedämpft wird, um schnelle Wertänderungen beim Messstrom zu unterdrücken.

### 9.8 Störmeldemenüfenster:

Anwahl der Untermenüs mit der Taste 🔽 .

In den Untermenüs dieses Fensters wird angezeigt, welche Meldungen ausgegeben werden können und wie die Ausgabekonfiguration ist.

Folgende Störmeldungen können parametriert werden:

| Störmelde - Untermenü                          | Möglio       | che Akti     | ionen           |                    |
|------------------------------------------------|--------------|--------------|-----------------|--------------------|
|                                                | Aus          | Meldung      | Störmelderelais | Meldung und Relais |
| Messspannung fehlt                             | $\checkmark$ | $\checkmark$ | $\checkmark$    | $\checkmark$       |
| Stufenleistung fehlt                           | $\checkmark$ | $\checkmark$ | $\checkmark$    | $\checkmark$       |
| Anlage zu klein                                | $\checkmark$ | $\checkmark$ | $\checkmark$    | $\checkmark$       |
| THD (Spannungsoberschwingungen) zu hoch        | $\checkmark$ | $\checkmark$ | $\checkmark$    | $\checkmark$       |
| Schaltspielgrenze überschritten (Schützstufen) | $\checkmark$ | $\checkmark$ | $\checkmark$    | $\checkmark$       |
| Messstrom fehlt                                | $\checkmark$ | $\checkmark$ | $\checkmark$    | $\checkmark$       |
| Schwachlastbetrieb                             | $\checkmark$ | $\checkmark$ | $\checkmark$    | $\checkmark$       |
| Temperaturabschaltung                          | $\checkmark$ | $\checkmark$ | $\checkmark$    | $\checkmark$       |

Wenn ein Untermenü angewählt ist (mit der Taste 
), kann durch Betätigen der Taste

zum Starten der Eingabe, der Taste zum Ändern der Einstellung und der Taste zum Abspeichern der Eingabe die Störmeldemaske verändert werden.

#### Beschreibung Anzeigefenster

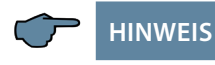

Bei der Funktion Stufenüberwachung (s. Menü Extras, Untermenü Stufenleistung überwachen) wird keine Meldungen ausgegeben, sondern es werden nur die Stufen mit **X** markiert (im Startmenüfenster).

### 9.9 Extrasfenster:

Anwahl der Untermenüs mit der Taste 🔽 .

In den Untermenüs dieses Fensters wird angezeigt, welche zusätzlichen Einstellungen noch vorgenommen werden können:

Wenn ein Untermenü angewählt ist (mit der Taste 🔽 ), kann durch Betätigen der Taste Zum Starten der Eingabe, der Taste 🖾 zum Ändern der Einstellung und der Taste zum Abspeichern die Einstellung verändert werden.

#### Folgende Untermenüs stehen zur Verfügung:

Bedienersprache:

Bei diesem Untermenü ist die Benutzersprache der LCD-Anzeige in Deutsch, Englisch, Französisch oder Spanisch auswählbar.

Grenzwert THD:

Der Grenzwert der Oberschwingungsabschaltung bezieht sich auf die Summe alle Messspannungsoberschwingungen (GW THD). Der Programmierbereich liegt zwischen 0 und 10%. Die Einstellung erfolgt in 1%-Schritten.

Außerdem kann hier die Oberschwingungsüberwachung deaktiviert werden (bei Programmierung GW = 0% ist die GW-Überwachung deaktiviert).

Bei überhöhten Spannungs-Oberschwingungen erfolgen Störmeldung und Stufenabschaltung..

Grenzwert Schaltspiele:

Der Grenzwert der Kondensatorschützschaltspiele dient als Hinweis für den Kunden, daß aufgrund der aufgelaufenen Anzahl der Schaltungen der Kondensatorschütz verschlissen sein könnte. Diese Meldung beeinträchtigt jedoch in keiner Weise die Funktion der Kompensationsanlage. Sie dient lediglich als "Wartungshinweis". Bei der Programmierung GW = 0 ist die GW-Überwachung deaktiviert, jedoch nicht die Schaltspielzählung. Abtastfrequenz:

Bei diesem Untermenü wird die Einstellung für die Netzfrequenznachführung angezeigt. Die Einstellung **Auto** bedeutet, dass die Abtastfrequenz automatisch nachgeführt wird, in einem Bereich von 40 bis 70 Hertz. Wahlweise kann eine feste Abtastfrequenz von **50 Hz** oder **60 Hz** eingestellt werden.

Stufenleistung überwachen:

Bei diesem Untermenü kann die Überwachung der Stufenleistung aktiviert bzw. deaktiviert werden. Überwacht werden jedoch nur Stufen, bei denen die Stufenleistung über den Lernmodus erfasst wurde.

Von Hand programmierte Stufenleistungen werden nicht beachtet, da davon auszugehen ist, dass die Stufenleistung anhand des Typenschildes auf der Kompensationsstufe programmiert wurde.

### Funktionsweise:

Bei jedem Zuschalten einer Kondensatorstufe wird überprüft, ob eine Stromänderung im Hauptstromwandler erfolgt. Ist dies nicht der Fall, wird die Stufe im Startmenüfenster mit einem X gekennzeichnet. Folgende Ursachen können vorliegen und müssen überprüft werden:

- Kondensator defekt
- Schütz defekt
- Sicherung defekt
- Reset:

Bei dem Punkt Reset gibt es die Möglichkeit, die programmierten Parameter des Reglers zurückzusetzen. Hierbei werden die programmierbaren Parameter auf Werkseinstellungen zurückgesetzt.

Dies hat den Vorteil, daß alle programmierten Parameter auf einmal gelöscht werden, und der Regler mit den hinterlegten Werkseinstellungen neu startet.

Reset durchführen:

Menü Extras, Menüpunkt Reset

Taste 🚺 drücken = Reset blinkt

Taste D und D gleichzeitig drücken = Anzeige durchgeführt erscheint

Nach ca. 2 Sek. erscheint wieder Reset

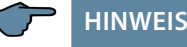

Der Reset kann abgebrochen werden durch Drücken der Taste **D**.

Kontrasteinstellung:

Bei diesem Untermenü läßt sich der Kontrast des LC-Displays verändern. Der Einstellbereich geht von 0 bis 10. Helligkeitseinstellung:

Bei diesem Untermenü lässt sich die Helligkeit des LC-Displays verändern. Der Einstellbereich geht von 0 bis 9.

Dimm-Helligkeit:

Bei diesem Untermenü lässt sich die Helligkeitabsenkung des LC-Displays verändern. Der Einstellbereich geht von 0 bis 9. Die Absenkung erfolgt nach einem festen Zeitraum von 15 Minuten.

Schwachlastgrenze:

Bei diesem Untermenü lässt sich die Schwelle der Schwachlasterkennung verändern. Der Einstellbereich ist 15 mA oder 50 mA.

Schwachlast-Verzögerung:

Bei diesem Untermenü lässt sich die Verzögerungszeit der Stufenabschaltung bei Schwachlasterkennung verändern. Der Einstellbereich ist 1 Minute bis 60 Minuten.

Temperaturmessung:

Bei diesem Untermenü lässt sich die Temperaturmesung aktivieren bzw. deaktivieren.

Lüfterrelais:

Bei diesem Untermenü lässt sich das Lüfterrelais dem letzten Stufenrelais (Stufe 6 bzw. Stufe 12, je nach Geräteausführung) oder dem Störmelderelais zuweisen.

Schaltschwelle Lüfter ein:

Bei diesem Untermenü lässt sich die Einschaltschwelle des Lüfterrelais verändern. Der Einstellbereich geht von 0°C bis 70 °C.

Schaltschwelle Lüfter aus:

Bei diesem Untermenü lässt sich die Ausschaltschwelle des Lüfterrelais verändern. Der Einstellbereich geht von 0°C bis 70 °C. **Um ein zu häufiges Schalten des Lüfters zu** vermeiden, hat dieser eine feste Nachlaufzeit von 30 Minuten.

- Schaltschwelle Anlage aus: Bei diesem Untermenü lässt sich die Ausschaltschwelle der Anlage verändern. Der Einstellbereich geht von 0°C bis 70 °C.
- Schaltschwelle Anlage ein: Bei diesem Untermenü lässt sich die Einschaltschwelle der Anlage verändern. Der Einstellbereich geht von 0°C bis 70 °C.

Busmodus:

Bei diesem Untermenü lässt sich das Busprotokoll des Gerätes verändern. Der Einstellbereich ist KBR-eBus oder Modbus RTU. Bei der Einstellung Modbus RTU lassen sich hier die Übertragungsparameter einstellen. Die unterstützten Übertragungsparameter sind:

| Baudrate (Baud) | 4800, 9600, 19200, 38400              |
|-----------------|---------------------------------------|
| Parity          | even, odd, none                       |
| Datenbits       | 8                                     |
| Stopbits        | 1 bei even und odd, 2 bei Parity none |

Die Einstellung KBR-eBus ist Testzwecken vorbehalten.

Lernmodus:

Bei diesem Untermenü lässt sich die Anzeige des Untermenüpunktes "Lernmodus aktivieren" (im Menü Inbetriebnahme) ein- bzw. ausschalten.

Tastentöne:

Bei diesem Untermenü lassen sich die Tastentöne (beim Betätigen einer Sensortaste hörbar) ein- bzw. ausschalten.

• EEP löschen: Für die Fertigung reserviert.

# 10 Hinweise zur Fehlersuche

#### Unterkompensation, zu wenig Stufen sind zugeschaltet:

Regler auf Fehleranzeigen überprüfen. Wird der Ziel- $\cos \phi$  auf kapazitiv 0,8 eingestellt, muss das Zuschalten der Kondensatoren beginnen. Bei nicht überdimensionierter Anlage müssen fast alle Stufen zuschalten.

Hauptsicherung und Gruppensicherungen der Anlage überprüfen. In den beigefügten Unterlagen sind alle Werte eingetragen.

Die Gruppensicherungen müssen mindestens den 1,7-fachen Wert der Kondensatorleistung aufweisen.

Sollten trotz der richtigen Auswahl die Sicherungen nicht halten, sind die Gruppen einzeln auf überhöhte Stromaufnahme und auf defekte Schaltschütze zu überprüfen.

### Unterkompensation, alle Stufen sind zugeschaltet:

Die vorhandene Anlage reicht nicht aus (z. B. durch neue induktive Verbraucher). Bitte setzen Sie sich mit dem Service in Verbindung (Anlagenerweiterung). Servicetelefonnummer siehe Deckblatt dieser Anleitung.

### Überkompensation, zu viele Stufen sind zugeschaltet:

Reglereinstellung überprüfen (Ziel- $\cos\phi$  kapazitiv?). Wandler an falscher Stelle eingebaut?

### Regler schaltet zu viel, speziell bei Schwachlast (zum Wochenende, in der Nacht):

Programmierung des Wandlerübersetzungsverhältnisses überprüfen. Eventuell eine kleine Stufe fest zuschalten (Hand).

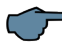

### HINWEIS

Wird keine Fehlerursache gefunden, rufen Sie bitte unseren Service an.

# 11 Wartung der Anlage und der Sicherheitseinrichtungen

Um eine einwandfreie Funktion und eine lange Lebensdauer der Anlage zu erreichen, sollten nach der Inbetriebnahme und einmal jährlich folgende Kontrollen erfolgen!

- Überprüfung und Nachziehen aller Anschlüsse. Schraubverbindungen können sich in der Anfangszeit durch Wärmespannungen lockern.
- Überprüfung von Sicherungen, Schutzeinrichtungen und Schaltgeräten. Schütze sind Verschleißteile. Bei intaktem Schütz muss das Schalten ohne übermäßige Funkenbildung erfolgen.
- Überprüfung des Regelverhaltens im Automatikbetrieb.
- Überprüfung der Kühlluftverhältnisse (Ventilatoren, Temperaturüberwachungsfunktion):
- Temperaturrelais des Reglers schaltet bei 28°C die Ventilatoren ein,
- Temperaturüberwachung schaltet bei 48°C die Anlage über den Regler ab.
- Reinigung der Filtermatten je nach Verschmutzungsgrad.
- Sichtkontrolle der Kondensatoren.
- Überprüfung der Stromaufnahme der Anlage und der Kondensatorklemmenspannung vierteljährlich.
- Überprüfung des Blindarbeitsverbrauches an Hand der Stromrechnung.

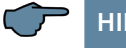

# HINWEIS

Regelmäßig zu überprüfen sind Stromaufnahme und Temperatur dieser Anlagen, um eine Überlastung der Kondensatoren frühzeitig zu erkennen. Eine höhere Stromaufnahme kann durch einen sich erhöhenden Anteil von Oberschwingungen oder durch defekte Kondensatoren verursacht werden

# 12 Technische Daten

# 12.1 Mess- und Anzeigegrößen

| Spannung               | Effektivwert eines                   | Phase - 0 oder Phase - Phase, je nach Pro-               |
|------------------------|--------------------------------------|----------------------------------------------------------|
|                        | Finh siten                           | V IV/III meshaltung                                      |
|                        | Einneiten                            | automatisch                                              |
|                        | Anzeigebereich                       | 0,00 kV bis 99,9 kV                                      |
|                        | Messbereich                          | 30 690 VAC (max. zulässig 790 VAC)                       |
| Strom<br>(Scheinstrom) | Effektivwert eines<br>Messintervalls | Momentanwert je Phase                                    |
|                        | Einheiten                            | [A;kA]; Umschaltung der Anzeige erfolgt<br>automatisch   |
|                        | Anzeigebereich                       | 0,00 A bis 999 kA                                        |
|                        | Messbereich                          | 0,015 5 A (max. zulässig 6 A)                            |
| Frequenz               | Netzfrequenz-<br>messung             | f <sub>Netz</sub>                                        |
|                        | Einheiten                            | [Hz]                                                     |
|                        | Messbereich                          | 4170Hz                                                   |
| Scheinleistung         | Berechnung                           | S <sub>ges</sub> , dreiphasig                            |
|                        | Einheiten                            | kVA                                                      |
|                        | Anzeigebereich                       | 0,0 VA bis 9999,9 kVA                                    |
| Wirkleistung           | Berechnung                           | P <sub>gesamt</sub> ; dreiphasig                         |
|                        | Einheiten                            | kW                                                       |
|                        | Anzeigebereich                       | 0,0 W bis 9999,9 kW                                      |
| Blindleistung          | Berechnung —><br>ind. & kap.         | $Q_{gesamt};Q_{fehl};Unterscheidung\;ind./cap.$          |
|                        | Einheiten                            | kvar                                                     |
|                        | Anzeigebereich                       | 0,0 var bis 9999,9 kvar                                  |
| Leistungsfaktor        | Berechnung —><br>ind. & kap.         | CosPhi; Unterscheidung ind./cap. CosPhi in der Anzeige   |
|                        | Anzeigebereich                       | CosPhi 0,10 ind. <—1 —>0,10 cap.                         |
| Temperatur             | Messbereich                          | -10°C bis +60°C                                          |
| Harmonische            | Klirrfaktor (THD) für                | Spannung: KF-U                                           |
| Oberschwingungen       | Spannung                             |                                                          |
|                        | Teilklirrfaktoren                    | 3.; 5.; 7.; 9.; 11.; 13.;<br>Oberschwingung der Spannung |
|                        | Einheiten                            | [%]                                                      |
|                        | Messbereich                          | 0,00% bis 100%                                           |

# 12.2 Messgenauigkeit

| Strom           | ± 0,5% / ± 1Digit (bei 0,1 bis 5 A) |
|-----------------|-------------------------------------|
| Spannung        | ± 0,5% / ± 1Digit                   |
| Leistung        | ± 1% / ± 1Digit                     |
| Leistungsfaktor | ± 1% / ± 1Digit                     |
| Frequenz        | ± 0,1% / ± 1Digit                   |
| Temperatur      | ±2 °C / ±1Digit                     |

### 12.3 Messprinzip

| Abtastung                                                 | 128 Messwerte pro Periode                               |
|-----------------------------------------------------------|---------------------------------------------------------|
| A/D Wandler                                               | 12 Bit                                                  |
| Messung von U und I                                       | zeitgleiche Messwerterfassung bei U und<br>I - Messung; |
| Aktualisierungsgeschwindigkeit<br>(kompletter Messzyklus) | 20 ms                                                   |
| Berechnung der Oberwellen                                 | FFT mit 128 Punkten über eine Periode                   |
| Frequenzmessung                                           | Bezug: Spannungsmessung zwischen<br>Phase Lx - N / Ly)  |
| Temperaturfühler                                          | Analogmessung mit PT 1000                               |

### 12.4 Gerätespeicher

| Datenspeicher                 | 16 kB RAM flüchtig                              |
|-------------------------------|-------------------------------------------------|
| Programm- & Parameterspeicher | 128 kB Flash                                    |
| Extremwerte (Max.)            | Fehlende Kompensationsleistung Q <sub>max</sub> |
| Schaltspiele                  | Speicherung zyklisch alle 15 Minuten            |
| Temperatur                    | max. gemessener Wert                            |

### 12.5 Grenzwerte:

| Grenzwertverletzungen:    |                                                    |
|---------------------------|----------------------------------------------------|
| Oberwellen                | Erfassungszeit ca. 100 ms                          |
| Überspannungsabschaltung: | Erfassungszeit ca. 40 ms                           |
| Nullspannungsabschaltung: | Erfassungszeit ca. 40 ms<br>(bei der Messspannung) |

### 12.6 Stromversorgung

| Stromversorgung | 100V - 240V +/-10% DC/50/60 Hz 12VA, |
|-----------------|--------------------------------------|
|                 | 6W                                   |

# 12.7 Hardware Ein- und Ausgänge

# 12.7.1 Hardware Eingänge

| Messeingang<br>für Spannung | U <sub>PH-N</sub> oder U <sub>PH-PH</sub>     | 30 690 VAC (max. zulässig 790 VAC)                                                 |  |
|-----------------------------|-----------------------------------------------|------------------------------------------------------------------------------------|--|
|                             | Eingangsimpedanz                              | 1500 kOhm                                                                          |  |
|                             | Messbereich                                   | 1 Messbereich,<br>Messspannungswandler programmierbar                              |  |
| Messeingang<br>für Strom    | I <sub>L1</sub> oder IL2 oder I <sub>L3</sub> | 0,015 5 A (max. zulässig 6 A)                                                      |  |
|                             | Leistungsaufnahme                             | 0,3VA bei 6A, 0,05VA bei 1,2A                                                      |  |
|                             | Messbereich                                   | 1 Messbereich,<br>Stromwandler programmierbar                                      |  |
| Analogeingang               | Messfühler PT 1000                            | Temperaturmessung -10°C bis 60°C, +/- 2°C<br>max. Länge Anschlussleitung < 3 Meter |  |

### 12.7.2 Hardware Ausgänge

| Störmelde-<br>relais         | Schaltleistung      | 250 V (AC) / 2 A potentialfrei                                             |  |
|------------------------------|---------------------|----------------------------------------------------------------------------|--|
| Kondensator-<br>stufenrelais | Schaltleistung      | 250 V (AC) / 2 A potentialfrei                                             |  |
| Serielle<br>Schnittstelle    | BUS                 | RS485 zum Anschluss an den Modbus                                          |  |
|                              | Protokoll, Baudrate | Modbus RTU,<br>Baudrate 4800, 9600, 19200, 38400<br>Parity none, even, odd |  |
|                              | Adressierung        | Modbus:<br>manuell am Gerät Adresse 1 bis 247                              |  |

# 12.8 Elektrischer Anschluss

| Anschlusseleme                                   | nte                                               | Steckklemmen                                                                                                    |  |
|--------------------------------------------------|---------------------------------------------------|----------------------------------------------------------------------------------------------------|--|
| Zulässiger Querschnitt<br>der Anschlussleitungen |                                                   | 2,5 mm <sup>2</sup>                                                                                                   |  |
| Mess-<br>spannungs-<br>eingang                   | Absicherung                                       | max. 1 A träge oder max. C2-Automat,<br>zusätzlich Netztrennvorrichtung zugelasser<br>nach UL/IEC                     |  |
| Mess-<br>stromeingang                            | Absicherung                                       | KEINE!!! Stromwandlerklemmen k und l<br>vor dem Öffnen des Stromkreises immer<br>kurzschließen!                       |  |
| Eingang<br>Steuer-<br>spannung                   | Absicherung                                       | max. 1 A träge oder max. C2-Automat,<br>zusätzlich Netztrennvorrichtung zugelassen<br>nach UL/IEC                     |  |
| BUS -<br>Anschluss                               | Verbindungsmaterial                               | Für den korrekten Betrieb nur abgeschirmte<br>und paarig verdrillte Leitungen verwenden;<br>z.B. I-Y(St)Y EIB 2x2x0,8 |  |
| Relaisausgang                                    | Absicherung                                       | max. 2 A mittelträge                                                                                                  |  |
| Wandler-<br>anschluss                            | Beschaltung                                       | siehe Anschlussplan                                                                                                   |  |
| Schnittstellen-<br>anschluss                     | Anschlüsse für BUS<br>– Verbindung über<br>RS-485 | Klemme 90 L<br>Klemme 91 A<br>Klemme 92 B                                                                             |  |

# 12.9 Mechanische Daten

| Schalttafel- | Gehäusemaße      | 144 x 144 x 60 mm (H x B x T), |
|--------------|------------------|--------------------------------|
| gerät        | Einbauausschnitt | 138 x 138 mm                   |
|              | Gewicht          | ca. 650g                       |

# 12.10 Normen und Sonstiges

| Umgebungs-<br>Bedingungen | Normen                                        | DIN EN 60721-3-3:1995-09 +<br>DIN EN 60721-3-3/A2:1997-07;<br>3K5+3Z11;<br>(IEC721-3-3;3K5+3Z11)             |  |
|---------------------------|-----------------------------------------------|----------------------------------------------------------------------------------------------------|--|
|                           | Betriebstemperatur                            | K55 / -5°C +55°C                                                                                             |  |
|                           | Luftfeuchtigkeit                              | K55 / 5% 95% nicht kondensierend                                                                             |  |
|                           | Lagertemperatur                               | -25°C+70°C                                                                                                   |  |
|                           | Betriebshöhe                                  | bis max. 2000m über NN                                                                                       |  |
| Elektrische<br>Sicherheit | Normen                                        | DIN EN 61010-1:2011-07;<br>DIN EN 61010-2-030:2011-07                                                        |  |
|                           | Schutzklasse                                  | 1                                                                                                    |  |
|                           | Überspannungs-<br>kategorie,<br>Messkategorie | Spannungsmessung CAT III: 400V<br>Strommessung CAT III: 300V<br>Versorgungsspannung CAT III: 300V            |  |
| Schutzart                 | Normen                                        | DIN EN 60529:2014-09                                                                                         |  |
|                           | Front                                         | IP 51 (mit opt. Fronttür max. IP 54)                                                                         |  |
|                           | Klemmen                                       | IP 20                                                                                                    |  |
| EMV                       | Normen                                        | DIN EN 61000-6-2:2006-03 +<br>Berichtigung 1:2011-06<br>DIN EN 61000-6-3:2011-09 +<br>Berichtigung 1:2012-11 |  |
|                           | Bemessungs-<br>stoßspannung                   | 4 kV                                                                                                    |  |

# 12 Auswahl von Leitungen und Sicherungen

| C-Leistung (400 V)<br>O (kvar) | Stromaufnahme<br>je Phase I (A) | Zuleitung<br>Cu (mm <sup>2</sup> ) | Absicherung<br>träge 3 x I (A) |
|--------------------------------|---------------------------------|------------------------------------|--------------------------------|
| 0.5                            | 0.72                            | 4 y 1 5                            | 10                             |
| 1                              | 1.44                            | 4 X 1,5                            | 10                             |
| 15                             | 2.16                            | 4X 1,5                             | 10                             |
| 1,5                            | 2,10                            | 4 1,5                              | 10                             |
| 2                              | 2,00                            | 4 X 1,5                            | 10                             |
| 3                              | 137                             | 4X 1,5                             | 10                             |
| 1                              | 5 76                            | 4× 1,5                             | 10                             |
| 5                              | 7 20                            | $4 \times 25$                      | 16                             |
| 6                              | 8 64                            | 4x 2,5                             | 16                             |
| 75                             | 10.80                           | 4x 25                              | 16                             |
| 10                             | 14 40                           | 4x 25                              | 25                             |
| 12.5                           | 18.00                           | 4x 6                               | 35                             |
| 15                             | 21.60                           | 4 x 10                             | 35                             |
| 16.7                           | 24.00                           | 4 x 10                             | 35                             |
| 20                             | 28.80                           | 4 x 10                             | 50                             |
| 25                             | 36,00                           | 4x 16                              | 63                             |
| 30                             | 43,20                           | 4x 16                              | 80                             |
| 33,3                           | 48,00                           | 4x 16                              | 80                             |
| 35                             | 50,40                           | 4 x 25                             | 80                             |
| 40                             | 57,60                           | 4 x 25                             | 100                            |
| 45                             | 64,80                           | 3 x 35/16                          | 100                            |
| 50                             | 72,00                           | 3 x 50/25                          | 125                            |
| 60                             | 86,40                           | 3 x 50/25                          | 125                            |
| 70                             | 100,80                          | 3 x 70/35                          | 160                            |
| 75                             | 108,00                          | 3 x 70/35                          | 160                            |
| 80                             | 115,10                          | 3 x 95/50                          | 200                            |
| 90                             | 129,60                          | 3 x 95/50                          | 200                            |
| 100                            | 144,00                          | 3 x 95/50                          | 250                            |
| 120                            | 172,80                          | 3 x 120/ 70                        | 250                            |
| 125                            | 180,00                          | 3 x 120/ 70                        | 250                            |
| 150                            | 216,00                          | 3 x 150/ 70                        | 315                            |
| 180                            | 259,20                          | 3 x 240/120                        | 400                            |
| 200                            | 288,00                          | 3 x 240/120                        | 400                            |
| 250                            | 360,00                          | 2 x 3 x 150/70                     | 500                            |
| 300                            | 432,00                          | 2 x 3 x 185/ 95                    | 630                            |
| 350                            | 504,00                          | 2 x 3 x 240/120                    | 2 x 400                        |
| 400                            | 576,00                          | 2 x 3 x 240/120                    | 2 x 400                        |
| 450                            | 648,00                          | 4 x 3 x 120/ 70                    | 2 x 500                        |
| 500                            | 720,00                          | 4 x 3 x 150/ 70                    | 2 x 500                        |

# 14 Datenpunktbeschreibung für das Modbus-Protokoll

### multicomp F144-3

- 14.1 Unterstützte Modbus-Befehle
- 14.2 Datenformate
- 14.3 Schnittstellenparameter
- 14.4 Geräteeinstellungen
- 14.5 Datenpunkte
- 14.6 Geräteinformation

### 14.1 Unterstützte Modbus-Befehle

| 0x04 | Read Input Registers       |
|------|----------------------------|
| 0x2B | Read Device Identification |

Das multicomp F144-3 unterstützt keine Broadcast-Befehle. Alle beschriebenen Modbus Befehle sind gerätespezifische Befehle.

### 14.2 Datenformate

(unsigned) short: 0x1234

| Adresse | +0   | +1   |  |
|---------|------|------|--|
| Inhalt  | 0x12 | 0x34 |  |

Regel für die Bytereihenfolge: MSB vor LSB

(unsigned) long: 0x12345678

| Adresse | +0   | +1   | +2   | +3   |
|---------|------|------|------|------|
| Inhalt  | 0x12 | 0x34 | 0x56 | 0x78 |

Regel für die Bytereihenfolge: MSB vor LSB

float:

| Format          | korrespondiert mit dem IEEE 754 Standard                                                                                                    |
|-----------------|----------------------------------------------------------------------------------------------------|
| Darstellung     | 4 Byte                                                                                                    |
| Genauigkeit     | 24 Bit (> repräsentieren >7 Dezimalstellen)                                                                                                    |
| Zusammensetzung | 24 Bit-Mantisse; 8 Bit Exponent                                                                                                    |
| Mantisse        | 24 Bit (M) + 1 Bit (S)                                                                                                    |
| Exponent        | Das MSB der Mantisse beträgt immer 1 => wird nicht extra<br>gespeichert! S = Vorzeichen der Mantisse: S = 1 $>$ negative Zahl;<br>S = 0 $>$ positive Zahl                                                                                         |
| Exponent        | 8 Bit (0-255); wird relativ zu 127 gespeichert, d.h. der aktuelle<br>Wert des Exponenten ergibt sich aus der<br>Subtraktion der Zahl 127 vom abgespeicherten Wert.<br>Akt. Exp. = gesp. Wert des Exp. – 127<br>=> Zahlenbereich von 128 bis -127! |

**Beispiel 1:** -12.5 dezimal = 0xC1480000 hex M: 24 Bit-Mantisse E: Exponent mit Offset von 127 S: Vorzeichen-Mantisse (S=1 neg.; S=0 pos.)

| Adresse | +0       | +1       | +2       | +3       |
|---------|----------|----------|----------|----------|
| Format  | SEEEEEE  | EMMMMMMM | ммммммм  | МММММММ  |
| Binär   | 11000001 | 01001000 | 00000000 | 00000000 |
| Hex     | C1       | 48       | 00       | 00       |

### Die Bytereihenfolge ist folgendermaßen definiert:

Das Byte mit "Vorzeichenbit S" wird als erstes Byte über den Bus übertragen.

Die Reihenfolge der float-Bytes am Bus kann bei Bedarf mit Hilfe des Geräteparameters 0xD02C (siehe Tabelle 1) gedreht werden.

Dabei bedeutet Registerwert 0xD02C:

- belegt mit 1 -> Vorzeichenbit S im 1.Byte (Reihenfolge definitionsgemäß)
- belegt mit 0 -> Vorzeichenbit S im 4.Byte (Reihenfolge umgekehrt)

Aus dieser Darstellung können folgende Informationen entnommen werden:

Das Vorzeichenbit ist 1 => negative Mantisse

Der Wert des Exponenten beträgt 10000010 bin oder 130 dez.

Für den Exponenten ergibt sich damit: 130 - 127 = 3

Die Mantisse enthält folgenden Wert: 1001000000000000000000

Am linken Ende der Mantisse befindet sich der Dezimalpunkt, dem eine 1 vorausgeht. Diese Stelle taucht in der hexadezimalen Zahlendarstellung nicht auf. Addiert man 1 und setzt den Dezimalpunkt an den Beginn der Mantisse, so erhält man folgenden Wert:

#### 1.10010000000000000000000

Die erhaltene Zahl entspricht der binären Floating-Point-Ziffer.

Binäre Stellen auf der linken Seite des Dezimalpunktes ergeben Werte > 1. In diesem Beispiel ergibt 1100 bin die Zahl 12 dez.  $\{(1x23)+(1x22)+(0x21)+(0x20)\}$ 

Binäre Stellen auf der rechten Seite des Dezimalpunktes ergeben Werte < 1. In diesem Beispiel ergibt .100...... bin die Zahl 0.5 dez.  $\{(1x2-1)+(0x2-2)+(0x2-3)+(0x2-4)\}$ 

Durch Addition der einzelnen Werte erhält man 12.5. Da das Vorzeichenbit gesetzt war, handelt es sich um eine negative Zahl, also -12.5. Die hexadezimale Ziffer 0xC1480000 entspricht somit der -12.5.

| Adresse | +0       | +1       | +2       | +3       |
|---------|----------|----------|----------|----------|
| Format  | SEEEEEE  | EMMMMMMM | ммммммм  | ммммммм  |
| Binär   | 11000001 | 01001000 | 11010011 | 00100101 |
| Hex     | C1       | 48       | D3       | 25       |

| Beispiel 2: -12.55155 dezimal = 0xC148D325 h | ex |
|----------------------------------------------|----|
|----------------------------------------------|----|

Beispiel 3: 45.354 dezimal = 0x42356A7F hex

| Adresse | +0       | +1       | +2       | +3       |
|---------|----------|----------|----------|----------|
| Format  | SEEEEEE  | EMMMMMMM | ммммммм  | ммммммм  |
| Binär   | 01000010 | 00110101 | 01101010 | 01111111 |
| Hex     | 42       | 35       | 6A       | 7F       |

Exponent: 10000100 bin = 132 dez

Mantisse: S=0

≻VZ=positiv

0110101011010001111111 bin

Dezimalpunkt an erster Stelle der Mantisse angefügt

> 01101010110101001111111

Führende 1 vor dem Dezimalpunkt

▶ 1.0110101011010001111111

Berücksichtigung des Exponenten (=5)

▶ 101101.01011010001111111

links des Dezimalpunktes: 101101 bin = 25+ 23+ 22+20 = 45 dez.

Rechts des Dezimalpunktes: 0101101001111111 bin =

2-2 + 2-4 + 2-5 + 2-7 + 2-9 + 2-12 + 2-13 + 2-14 + 2-15 + 2-16 + 2-17 + 2-18 = 0.3540001 dez

Endergebnis: +45.03540001 dez

### 14.3 Schnittstellenparameter

| Baudrate (Baud)           | Parity        | Datenbits | Stopbits                     |
|---------------------------|---------------|-----------|------------------------------|
| 4800,9600,19200,<br>38400 | even,odd,none | 8         | 2 bei Parity none<br>1 sonst |

Die maximale Datenlänge einer Modbus Übertragung ist 256 Byte. Dies ergibt eine Nutzdatenlänge von 253 Byte.

Die Anzahl der Datenbits und Stopbits ist durch die Modbusdefinition fest vorgegeben. Baudraten kleiner als 4800 Baud sind definitionsgemäß möglich, z. Zt. jedoch nicht implementiert. Die Schnittstellenparameter sind nur am Gerät einstellbar (nicht über den Bus).

### 14.4 Geräteeinstellungen

Die Einstellungen werden über den Befehl 0x04 (Read Input Registers) gemäß Tabelle 1 gelesen, derzeit kann nicht geschrieben werden.

| Adresse | Words | Beschreibung                                       | Wert                                                     | Format           |
|---------|-------|----------------------------------------------------|----------------------------------------------------------|------------------|
| 0xD002  | 2     | Messspannung Wandler primär                        | 0-999999V                                                | float            |
| 0xD004  | 2     | Messspannung Wandler sekundär                      | 0999V                                                    | float            |
| 0xD006  | 2     | Messstrom Wandler primär                           | 0-999999A                                                | float            |
| 0xD008  | 2     | Messstrom Wandler sekundär                         | 1A/5A                                                    | float            |
| 0xD00A  | 2     | Ziel-CosPhi 1                                      | -1.0 - +1.0                                              | float            |
| 0xD00C  | 2     |                                                    |                                                          | float            |
| 0xD00E  | 2     | Ziel-CosPhi bei Rückspeisung<br>(fest eingestellt) | -1.0 - +1.0                                              | float            |
| 0xD010  | 2     | Ziel-CosPhi für Meldung "Anlage zu<br>klein"       | -1.0 - +1.0                                              | float            |
| 0xD012  | 2     | angeschlossene Phase Spannungsmes-<br>sung         | 0=L1N // 1=L2N<br>// 2=L3N // 4=L12<br>// 5=L23 // 6=L31 | unsigned<br>long |
| 0xD014  | 2     | angeschlossene Phase Strommessung                  | 0=L1 // 1=L2 //<br>2=L3 // 3=-L1 //<br>4=-L2 // 5=-L3    | unsigned<br>long |
| 0xD016  | 2     |                                                    |                                                          |                  |
| 0xD018  | 2     |                                                    |                                                          |                  |
| 0xD01a  | 2     |                                                    |                                                          |                  |
| 0xD01c  | 2     |                                                    |                                                          |                  |
|         |       | Allgemeines                                        |                                                          |                  |

| Adresse | Words | Beschreibung                                                                                   | Wert   | Format           |
|---------|-------|------------------------------------------------------------------------------------------------|--------|------------------|
| 0xD020  | 2     | Bytereihenfolge für float am Modbus<br>(1=gem. Definition // 0=umgekehrt)                      | 0-1    | unsigned<br>long |
| 0xD022  | 2     | Frequenznachführung (0=Auto //<br>1=50Hz // 2=60Hz)                                            | 0-2    | unsigned<br>long |
| 0xD024  | 2     | Stufenüberwachung (0=nein, 1=ja)                                                               | 0/1    | unsigned<br>long |
| 0xD026  | 2     | Temperaturmessung (1=ja // 0=nein)                                                             | 0/1    | unsigned<br>long |
| 0xD028  | 2     | Lüfterrelais<br>(1=vorhanden // 0=nicht vorhanden)                                             | 0/1    | unsigned<br>long |
| 0xD02a  | 2     | Temperatur [0,1 °C], bei deren Über-<br>schreitung der Lüfter eingeschaltet wird               | 0-700  | unsigned<br>long |
| 0xD02c  | 2     | Temperatur [0,1 °C], bei deren Unter-<br>schreitung der Lüfter abgeschaltet wird               | 0-700  | unsigned<br>long |
| 0xD02e  | 2     | Temperatur [0,1 °C], bei deren Unter-<br>schreitung die Stufen wieder zugeschal-<br>tet werden | 0-700  | unsigned<br>Iong |
| 0xD030  | 2     | Temperatur [0,1 °C], bei deren Über-<br>schreitung die Stufen abgeschaltet<br>werden           | 0-700  | unsigned<br>long |
| 0xD032  | 2     |                                                                                                |        |                  |
| 0xD034  | 2     |                                                                                                |        |                  |
| 0xD036  | 2     |                                                                                                |        |                  |
| 0xD038  | 2     |                                                                                                |        |                  |
| 0xD03A  | 2     |                                                                                                |        |                  |
| 0xD03C  | 2     |                                                                                                |        |                  |
| 0xD03E  | 2     |                                                                                                |        |                  |
|         |       | Schaltverhalten                                                                                |        |                  |
| 0xD042  | 2     | Prozentwert der kleinsten verfügbaren<br>Stufe bis zusch.                                      | 70-150 | unsigned<br>long |
| 0xD044  | 2     | Prozentwert der kleinsten verfügbaren<br>Stufe bis absch.                                      | 70-150 | unsigned<br>long |
| 0xD046  | 2     | Zeit, bis Meldung Anlage zu klein aktiv<br>wird [s]                                            | 3-3000 | unsigned<br>long |
| 0xD048  | 2     | Ruhezeit nach Auskompensation [s]                                                              | 0-300  | unsigned<br>long |
| 0xD04A  | 2     |                                                                                                |        | unsigned<br>long |
| 0xD04C  | 2     | Schaltabstand [s]                                                                              | 0-10   | unsigned<br>long |

| Adresse | Words | Beschreibung                                                                                                    | Wert            | Format           |
|---------|-------|----------------------------------------------------------------------------------------------------|-----------------|------------------|
| 0xD04E  | 2     |                                                                                                    |                 | unsigned<br>long |
| 0xD050  | 2     |                                                                                                    |                 | unsigned<br>long |
| 0xD052  | 2     | Dämpfungsfaktor Spannung                                                                                                    | 0-9             | unsigned<br>long |
| 0xD054  | 2     | Dämpfungsfaktor Strom                                                                                                    | 0-9             | unsigned<br>long |
| 0xD056  | 2     | Dämpfungsfaktor Q <sub>fehl</sub>                                                                                                    | 0-9             | unsigned<br>long |
| 0xD058  | 2     |                                                                                                    |                 |                  |
| 0xd05A  | 2     |                                                                                                    |                 |                  |
| 0xD05C  | 2     |                                                                                                    |                 |                  |
| 0xD05E  | 2     |                                                                                                    |                 |                  |
|         |       | Extras                                                                                                    |                 |                  |
| 0xD062  | 2     | Grenzwert für Schaltspielmeldung                                                                                                    | 0-999999        | unsigned<br>long |
| 0xD064  | 2     | Grenzwert Schwachlast [A]                                                                                                    | 0,015 oder 0,05 | float            |
| 0xD066  | 2     | Zeit bis zur Schwachlastabschaltung in<br>Minuten                                                                                                    | 1-60            | unsigned<br>long |
| 0xD068  | 2     |                                                                                                    |                 | unsigned<br>long |
| 0xD06A  | 2     | Grenzwert Spannungsoberwellen [%]                                                                                                    | 0-10            | unsigned<br>long |
| 0xD06C  | 2     |                                                                                                    |                 | unsigned<br>long |
| 0xD06E  | 2     | Modbusadresse                                                                                                    | 1-247           | unsigned<br>long |
| 0xD070  | 2     | Modbusparameter<br>(0=e4800 // 1=o4800 // 2=n4800 //<br>3=e9600 // 4=o9600 // 5=n9600 //<br>6=e19200 // 7=o19200 // 8=n19200 //<br>9=e38400 // 10=o38400 // 11=n38400) | 0-11            | unsigned<br>long |
| 0xD072  | 2     |                                                                                                    |                 |                  |
| 0xD074  | 2     |                                                                                                    |                 |                  |
| 0xD076  | 2     |                                                                                                    |                 |                  |
| 0xD078  | 2     |                                                                                                    |                 |                  |
| 0xD07A  | 2     |                                                                                                    |                 |                  |
| 0xD07C  | 2     |                                                                                                    |                 |                  |

| Adresse | Words | Beschreibung                                                                        | Wert                           | Format           |
|---------|-------|-------------------------------------------------------------------------------------|--------------------------------|------------------|
|         |       | Stufenparameter                                                                     |                                |                  |
| 0xD080  | 2     | Ausgangs-Index für die folgenden<br>Stufenparameter<br>(Adressen 0xD080 bis 0xD08E) | 0 (= Stufe 1)                  | unsigned<br>long |
| 0xD082  | 2     | Modus                                                                               | 0 = Aus // 1 =<br>Auto 2 = Ein | unsigned<br>long |
| 0xD084  | 2     | Stufenleistung [0,1 kvar]                                                           | 0-9999                         | unsigned<br>long |
| 0xD086  | 2     | Entladezeit [s]                                                                     | 0-999                          | unsigned<br>long |
| 0xD088  | 2     | Schaltspiele                                                                        | 0-999999                       | unsigned<br>long |
| 0xD08A  | 2     |                                                                                     | 0                              | unsigned<br>long |
| 0xD08C  | 2     |                                                                                     | 0                              | unsigned<br>long |
| 0xD08E  | 2     |                                                                                     | 0                              | unsigned<br>long |
|         |       |                                                                                     |                                |                  |
| 0xD090  | 2     | Ausgangs-Index für die folgenden<br>Stufenparameter (Adressen 0xD090 bis<br>0xD09E) | 1 (= Stufe 2)                  | unsigned<br>long |
|         |       |                                                                                     |                                |                  |
| 0xD09E  | 2     |                                                                                     | 0                              | unsigned<br>long |
|         |       |                                                                                     |                                |                  |
| 0xD0A0  | 2     | Ausgangs-Index für die folgenden<br>Stufenparameter<br>(Adressen 0xD0A0 bis 0xD0AE) | 2 (= Stufe 3)                  | unsigned<br>long |
|         |       |                                                                                     |                                |                  |
| 0xD0AE  | 2     |                                                                                     | 0                              | unsigned<br>long |
|         |       |                                                                                     |                                |                  |
| 0xD0B0  | 2     | Ausgangs-Index für die folgenden<br>Stufenparameter<br>(Adressen 0xD0B0 bis 0xD0BE) | 3 (= Stufe 4)                  | unsigned<br>long |
|         |       |                                                                                     |                                |                  |
| 0xD0BE  | 2     |                                                                                     | 0                              | unsigned<br>long |
|         |       |                                                                                     |                                |                  |

| Adresse | Words | Beschreibung                                                                        | Wert           | Format           |
|---------|-------|-------------------------------------------------------------------------------------|----------------|------------------|
|         |       |                                                                                     |                |                  |
| 0xD0C0  | 2     | Ausgangs-Index für die folgenden<br>Stufenparameter<br>(Adressen 0xD0C0 bis 0xD0CE) | 4 (= Stufe 5)  | unsigned<br>long |
|         |       |                                                                                     |                |                  |
| 0xD0CE  | 2     |                                                                                     | 0              | unsigned<br>long |
|         |       |                                                                                     |                |                  |
| 0xD0D0  | 2     | Ausgangs-Index für die folgenden<br>Stufenparameter<br>(Adressen 0xD0D0 bis 0xD0DE) | 5 (= Stufe 6)  | unsigned<br>long |
|         |       |                                                                                     |                |                  |
| 0xD0DE  | 2     |                                                                                     | 0              | unsigned<br>long |
|         |       |                                                                                     |                |                  |
| 0xD0E0  | 2     | Ausgangs-Index für die folgenden<br>Stufenparameter<br>(Adressen 0xD0E0 bis 0xD0EE) | 6 (= Stufe 7)  | unsigned<br>long |
|         |       |                                                                                     |                |                  |
| 0xD0EE  | 2     |                                                                                     | 0              | unsigned<br>long |
|         |       |                                                                                     |                |                  |
| 0xD0F0  | 2     | Ausgangs-Index für die folgenden<br>Stufenparameter<br>(Adressen 0xD0F0 bis 0xD0FE) | 7 (= Stufe 8)  | unsigned<br>long |
|         |       |                                                                                     |                |                  |
| 0xD0FE  | 2     |                                                                                     | 0              | unsigned<br>long |
| 0xD100  | 2     | Ausgangs-Index für die folgenden<br>Stufenparameter<br>(Adressen 0xD100 bis 0xD10E) | 8 (= Stufe 9)  | unsigned<br>long |
|         |       |                                                                                     |                |                  |
| 0xD10E  | 2     |                                                                                     | 0              | unsigned<br>long |
|         |       |                                                                                     |                |                  |
| 0xD110  | 2     | Ausgangs-Index für die folgenden<br>Stufenparameter<br>(Adressen 0xD110 bis 0xD11E) | 9 (= Stufe 10) | unsigned<br>long |
|         |       |                                                                                     |                |                  |

| Adresse | Words | Beschreibung                                                                        | Wert            | Format           |
|---------|-------|-------------------------------------------------------------------------------------|-----------------|------------------|
| 0xD11E  | 2     |                                                                                     | 0               | unsigned<br>long |
|         |       |                                                                                     |                 |                  |
| 0xD120  | 2     | Ausgangs-Index für die folgenden<br>Stufenparameter<br>(Adressen 0xD120 bis 0xD12E) | 10 (= Stufe 11) | unsigned<br>long |
|         |       |                                                                                     |                 |                  |
| 0xD12E  | 2     |                                                                                     | 0               | unsigned<br>long |
|         |       |                                                                                     |                 |                  |
| 0xD130  | 2     | Ausgangs-Index für die folgenden<br>Stufenparameter<br>(Adressen 0xD130 bis 0xD13E) | 11 (= Stufe 12) | unsigned<br>long |
|         |       |                                                                                     |                 |                  |
| 0xD13E  | 2     |                                                                                     | 0               | unsigned<br>long |
|         |       |                                                                                     |                 |                  |

#### Anforderung: 01 04 D0 01 00 02 18 CB wobei

| 01    | Geräteadresse                                                                                                    |
|-------|----------------------------------------------------------------------------------------------------|
| 04    | Befehl                                                                                                    |
| D0 01 | ab Register 0xD002 Messsp. Wandler primär lesen (lt. Modbus Definition ist im Frage Telegramm die gewünschte Adresse minus 1 zu setzen) |
| 00 02 | 2 Register lesen, d.h. 1Datenpunkt lesen                                                                                                |
| 18 CB | CRC-Code                                                                                                    |

#### Antwort: 01 04 04 44 54 80 00 CF 64 wobei

| 01          | Geräteadresse               |       |
|-------------|-----------------------------|-------|
| 04          | Befehl                      |       |
| 04          | 4 Datenbytes                |       |
| 44 54 80 00 | Messspannung Wandler primär | 850 V |
| CF 64       | CRC-Code                    |       |

# 14.5 Datenpunkte

| Adresse | Words | Beschreibung                                                                                   | Einheit  | Format           |
|---------|-------|------------------------------------------------------------------------------------------------|----------|------------------|
| 0x0002  | 2     | Spannung                                                                                       | V        | float            |
| 0x0004  | 2     | Strom                                                                                          | A        | float            |
| 0x0006  | 2     | Netzfrequenz                                                                                   | Hz       | float            |
| 0x0008  | 2     | Aktueller CosPhi                                                                               |          | float            |
| 0x000a  | 2     | Wirkleistung                                                                                   | W        | float            |
| 0x000c  | 2     | Grundschwingungsblindleistung                                                                  | var      | float            |
| 0x000e  | 2     | fehlende Kompensationsleistung                                                                 | var      | float            |
| 0x0010  | 2     | Scheinleistung                                                                                 | VA       | float            |
| 0x0012  | 2     | THD                                                                                            | %        | float            |
| 0x0014  | 2     | Temperatur                                                                                     | °C       | float            |
| 0x0016  | 2     | Übertemperaturabschaltungen                                                                    |          | float            |
| 0x0018  | 2     | Spannung 3. Harmonische                                                                        | %        | float            |
| 0x001a  | 2     | Spannung 5. Harmonische                                                                        | %        | float            |
| 0x001c  | 2     | Spannung 7. Harmonische                                                                        | %        | float            |
| 0x001e  | 2     | Spannung 9. Harmonische                                                                        | %        | float            |
| 0x0020  | 2     | Spannung 11. Harmonische                                                                       | %        | float            |
| 0x0022  | 2     | Spannung 13. Harmonische                                                                       | %        | float            |
| 0x0024  | 2     | maximale fehlende Kompensationsleis-<br>tung                                                   | var      | float            |
| 0x0026  | 2     | Zustand der Relais (12 Bit: Bit 0 = Stufe<br>1 Bit 11 = Stufe 12 // Bit 13 = Störmel-<br>dung) | bitweise | unsigned<br>long |
| 0x0028  | 2     | Meldungen (bitkodiert)                                                                         |          | unsigned<br>long |
| 0x002a  | 2     | Störmeldungen (bitkodiert)                                                                     |          | unsigned<br>long |
|         |       |                                                                                                |          |                  |

Datenpunkte werden über den Befehl 0x04 (Read Input Registers) gemäß Tab. 1gelesen.

| Meldungen:       | Bit 00 gesetzt: | Stufenleistung fehlt                         |
|------------------|-----------------|----------------------------------------------|
| (Anzeige)        | Bit 01 gesetzt: | Temperaturabschaltung der Anlage             |
|                  | Bit 02 gesetzt: | Messstrom fehlt                              |
|                  | Bit 03 gesetzt: | Messspannung fehlt                           |
|                  | Bit 04 gesetzt: | Schwachlastbetrieb                           |
|                  | Bit 05 gesetzt: | Grenzwert Spannungsoberschwingungen erreicht |
|                  | Bit 06 gesetzt: | Grenzwert Schaltspiele erreicht              |
|                  | Bit 07 gesetzt: | Anlage zu klein                              |
|                  |                 |                                              |
| Störmeldungen:   | Bit 00 gesetzt: | Stufenleistung fehlt                         |
| (Relais gesetzt) | Bit 01 gesetzt: | Temperaturabschaltung der Anlage             |
|                  | Bit 02 gesetzt: | Messstrom fehlt                              |
|                  | Bit 03 gesetzt: | Messspannung fehlt                           |
|                  | Bit 04 gesetzt: | Schwachlastbetrieb                           |
|                  | Bit 05 gesetzt: | Grenzwert Spannungsoberschwingungen erreicht |
|                  | Bit 06 gesetzt: | Grenzwert Schaltspiele erreicht              |
|                  | Bit 07 gesetzt: | Anlage zu klein                              |

### **Beispiel Modbus RTU**

Anforderung: 01 04 00 01 00 06 21 C8

### wobei

| 01    | Geräteadresse                                                                                                    |
|-------|----------------------------------------------------------------------------------------------------|
| 04    | Befehl                                                                                                    |
| 00 01 | ab Register 0x0002 Spannung lesen (It. Modbus Definition ist im Frage<br>Telegramm die gewünschte Adresse minus 1 zu setzen) |
| 00 06 | 6 Register lesen, d.h. 3 Datenpunkte lesen                                                                                   |
| 21 C8 | CRC-Code                                                                                                    |

#### Antwort:

01 04 0C 43 6B 5A B4 42 DC 67 20 42 48 0C 63 AF 7C

#### wobei

| 01          | Geräteadresse |           |
|-------------|---------------|-----------|
| 04          | Befehl        |           |
| 0C          | 12 Datenbytes |           |
| 43 6B 5A B4 | Spannung      | 235,35 V  |
| 42 DC 67 20 | Strom         | 110,20 A  |
| 42 48 0C 63 | Netzfrequenz  | 50,012 Hz |
| AF 7C       | CRC-Code      |           |

### 15 Geräteinformation

Die Geräteinformation wird über den Befehl 0x2B (Read Device Identification) gelesen

Dabei wird Hersteller, Gerätecode und Geräterevision ausgelesen. Das Gerät liefert die "Basic Device Identification". "Regular" und "Extended Device Identification" sind It. Modbusdefinition optional.

#### **Beispiel Modbus RTU**

Anforderung: 01 2B 0E 01 00 70 77 wobei

| 01    | Geräteadresse                                                              |
|-------|----------------------------------------------------------------------------|
| 2B    | Befehl                                                                     |
| 0E    | MEI Typ It. Modbusdefinition immer 0x0E                                    |
| 01    | Device ID Code für "Basic Device Idendification" (siehe Modbus Definition) |
| 00    | Objekt ID ->in unserem Fall Herstellername, Produktname und Version        |
| 70 77 | CRC-Code                                                                   |

#### Antwort:

01 2B 0E 01 01 00 00 03 00 08 4B 42 52 20 47 6D 62 48 01 12 6D 75 6C 74 69 63 6F 6D 70 20 46 31 34 34

2D 33 20 20 02 09 20 32 2E 30 30 72 30 31 36 CD DB

# wobei

| 01                                                          | Geräteadresse                                                                     |
|-------------------------------------------------------------|-----------------------------------------------------------------------------------|
| 2B                                                          | Befehl                                                                            |
| 0E                                                          | MEI Typ (siehe Modbus Definition)                                                 |
| 01                                                          | "basic identification" (siehe Modbus Definition)                                  |
| 01                                                          | conformity level" (siehe Modbus Definition)                                       |
| 00                                                          | es folgen keine weiteren Informationen<br>(kein zusätzliches Telegramm ist nötig) |
| 00                                                          | nächste Objekt ID                                                                 |
| 03                                                          | Zahl der Objekte                                                                  |
| 00                                                          | Objekt ID 00                                                                      |
| 08                                                          | Länge des Textes der ID 00                                                        |
| 4B 42 52 20 47 6D 62<br>48                                  | "KBR GmbH"                                                                        |
| 01                                                          | Objekt ID 01                                                                      |
| 12                                                          | Länge des Textes der ID 01                                                        |
| 6D 75 6C 74 69 63 6F<br>6D 70 20 46 31 34 34<br>1D 33 20 20 | "multicomp F144-3"                                                                |
| 02                                                          | Objekt ID 02                                                                      |
| 09                                                          | Länge des Textes der ID 02                                                        |
| 20 32 2E 30 30 72 30<br>31 36                               | "2.00r016"                                                                        |
| CD DB                                                       | CRC-Code                                                                          |

| <br> |  |
|------|--|
|      |  |
|      |  |
|      |  |
| <br> |  |
|      |  |
|      |  |
|      |  |
|      |  |
|      |  |
|      |  |
| <br> |  |
|      |  |
|      |  |
|      |  |
|      |  |

| Notizen |  |
|---------|--|
|         |  |
|         |  |
|         |  |
|         |  |
|         |  |
|         |  |
|         |  |
|         |  |
|         |  |
|         |  |
|         |  |
|         |  |
|         |  |
|         |  |
|         |  |
|         |  |
|         |  |
|         |  |
|         |  |
|         |  |
|         |  |
|         |  |
|         |  |
|         |  |
|         |  |
|         |  |
|         |  |
|         |  |
|         |  |
|         |  |
|         |  |
|         |  |
|         |  |
|         |  |
|         |  |
|         |  |
|         |  |
|         |  |
|         |  |
|         |  |
|         |  |
|         |  |
|         |  |
|         |  |

KBR Kompensationsanlagenbau GmbH

Am Kiefernschlag 7 D-91126 Schwabach T +49 (0) 9122 6373 - 0 F +49 (0) 9122 6373 - 83 E info@kbr.de www.kbr.de